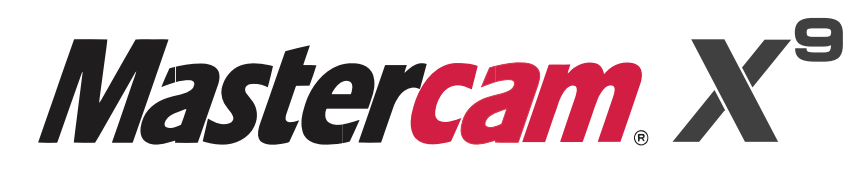

### Was ist neu?

NS9 X4.0879 Y.5669 Z-3.7345 A-60.0158 B-14.6723 F727.45 N60 X4.234 Z-3.6954 A-60.0095 B-16.2503 F710.55 N61 X4.3799 Y.5671 Z-3.6562 A-59.9848 B-17.8064 F693.76 N62 X4.5258 Y.5672 Z-3.6171 A-59.9426 B-19.3364 F677.06 5675 Z-3.5779 A-59.8039 B-22.08365 F660.48 Z-3.5387 A-59.8098 B-22.3025 F643.98 Z-3.4995 A-59.7216 B-23.7297 F627.47 Z-3.4601 51132 F610.9

> 1 F588.6 41 F538.9 5516.6 B-32 571- 5472.1 B-34.2896 F380.4 35.0062 F107.01 1-35.1482 F281.5 1.4418 F105.91 1725 F386.67 11 F481.05

077.713 B-23.8555 F616.64 0.3.5559 A-59.8027 B-22.4281 F633.31 0.15675 Z-3.595 A-59.8782 B-20.9623 F649.88 5369 Y.5673 Z-3.6341 A-59.9383 B-19.4627 F666.45 3914 Y.5671 Z-3.6732 A-59.982 B-17.9334 F683.09 2458 Y.567 Z-3.7123 A-60.0082 B-16.3783 F699.82 1 Y.5669 Z-3.7513 A-60.016 B-14.8013 F716.64 9542 Y.567 Z-3.7903 A-60.0049 B-13.2062 F733.53 8083 Y.5671 Z-3.8293 A-59.9741 B-11.5965 F750.48 6624 Y.5673 Z-3.8683 A-59.9232 B-9.9758 F767.41

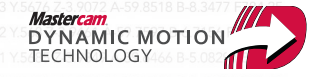

FRÄSEN DREHEN MILL-TURN ROUTER DRAHTEN DESIGN DESIGN ART DE MCFSW

# Was ist neu in Mastercam X9?

April 2015

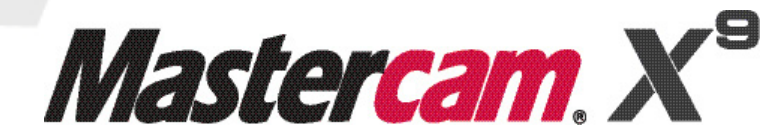

#### Mastercam® X9 – Was ist neu?

Datum: April 2015 Copyright © 2015 InterCAM-Deutschland GmbH – Alle Rechte vorbehalten. Software: Mastercam X9

#### NUTZUNGS-BEDINGUNGEN Die Verwendung dieses Dokuments unterliegt dem Mastercam Endbenutzer-Lizenzvertrag, der bei der Installation angezeigt wird. Der Inhalt des Vertrages steht auch auf der folgenden Webseite zur Verfügung: <u>http://www.mastercam.de/Rechtliches/EULA.htm</u>

Vergewissern Sie sich, dass Sie über die neuesten Informationen verfügen! Möglicherweise haben sich seit der Veröffentlichung dieses Dokumentes Informationen geändert oder sind neu hinzugekommen. Die neueste Version dieses Dokumentes wird mit Mastercam installiert oder kann über Ihren Vertriebspartner bezogen werden.

# Inhalt

| Einlei | itung                                                                 | . 1 |
|--------|-----------------------------------------------------------------------|-----|
| •      | Das Beste aus zwei Welten                                             | . 1 |
|        | Mastercam-Produktänderungen                                           | 2   |
|        | Mastercam Dokumentation                                               | . 3 |
|        | Kontakt                                                               | 3   |
| •      | Mastercam-Ressourcen                                                  | . 3 |
| Syst   | tem-Erweiterungen                                                     | 5   |
| •      | Verbesserungen im Ebenen-Manager                                      | . 5 |
|        | Relativ zum WKS zeigen                                                | 5   |
|        | Arbeitsversatz kopieren                                               | . 6 |
|        | Verbesserungen bei Darstellungen                                      | . 6 |
|        | UNDO bei aktiven Funktionen                                           | . 7 |
| •      | Erweiterungen im Dialogfeld "Drucker"                                 | . 7 |
| •      | Verbesserungen bei der Solidverkettung                                | . 8 |
| •      | Werkzeugweg – Analyse                                                 | . 9 |
|        | Verbesserungen im Layer-Manager                                       | 10  |
|        | Systemkonfiguration                                                   | 11  |
| ►      | Verbesserungen im Mastercam Simulator                                 | 11  |
|        | Adaptive Qualität                                                     | 11  |
|        | Unterstützung von Spannvorrichtungen                                  | 12  |
|        | Unterstützung der Bewegungskontrolle                                  | 13  |
|        | Unterstützung von Polygonnetz-Werkstücken                             | 13  |
|        | Simulations-Engine "5-Achsen" als Voreinstellung                      | 14  |
|        | Aktualisierte Stopp-Bedingungen                                       | 14  |
| ►      | Mastercam Code Expert                                                 | 15  |
|        | Verbesserte NC-Konfigurationseinstellungen für die Satz-Nummerierung. | 15  |

|     | Anwendungsoptionen                                              | . 16 |
|-----|-----------------------------------------------------------------|------|
| Er  | weiterungen in Design                                           | . 17 |
|     | Dynamisches XForm                                               | . 17 |
| J   | <ul> <li>Zerlegen von Solids</li> </ul>                         | . 17 |
|     | Solid Position                                                  | . 18 |
|     | WERKZEUGWEG-ASSOZIATIVITÄT BEIM MODELLIEREN                     | . 19 |
|     | Temporäre Mittel- und Zentrumspunkte                            | . 19 |
|     | Temporäre Mittelpunkte                                          | . 19 |
|     | Temporäre Zentrumspunkte                                        | . 19 |
|     | Begrenzungsbox                                                  | . 19 |
| J   | Bearbeiten von Elementattributen                                | . 20 |
|     | <ul> <li>Löschen von Duplikaten</li> </ul>                      | . 20 |
|     | Auswählen von der Rückseite                                     | . 20 |
|     | Eingabefeld-Optionen f ür Radius und Durchmesser eines Solids   | . 21 |
|     | Versatz- und Konturversatz-Optionen beim Transformieren (XForm) | . 21 |
|     | Vorschau der Transformation (XForm) von Solids                  | . 21 |
|     | Mehrfach (Trimmen / Trennen / Verlängern)                       | . 21 |
|     | Dateischnittstellen                                             | . 21 |
| Erv | veiterungen in Fräsen                                           | . 22 |
|     | Allaemeine Erweiterungen                                        | . 23 |
|     | Gleichlaufvorschub für dynamische Bewegungen                    | . 22 |
|     | Berechnung spezieller Radialspandicken (RCTF)                   | . 22 |
| J   | Erweiterungen in 3D-Fräsen                                      | . 23 |
|     | Zusammenlegung von 3D-HSC-Schruppwerkzeugwegen                  | . 23 |
|     | Verbindungsbewegungen in 3D-HSC-Restmaterialwerkzeugwegen       | . 24 |
|     | Begrenzung auf "WZ-Kontaktpunkt/WZ-Spitze" in 3D-HSC-           |      |
|     | Werkzeugwegen                                                   | . 24 |
|     | Schnittanordnung in Z-Konstanten 3D-HSC-Werkzeugwegen           | . 25 |
|     | Planflächenbearbeitung in 3D-HSC-Hybridwerkzeugwegen            | . 26 |
|     | Bessere Unterstützung von konischen Werkzeugen                  | . 26 |

| Zusätzliche (Halter) Begrenzungsflächen                                                       | 27<br>27 |
|-----------------------------------------------------------------------------------------------|----------|
| 2D-HSC-Blenden                                                                                | 27       |
| Ecken brechen bei 2D-Konturwerkzeugwegen (Außenecke<br>Verrundungsradius)                     | 28       |
| Aktualisierungen beim 2D-Schälen                                                              | 28       |
| Vorschau WZ-Weg                                                                               | 29       |
| Erweiterungen in Mehrachsen                                                                   | 29       |
| Option "Minimales Kippen" in Port Expert                                                      | 29       |
| Werkzeugweganzeige                                                                            | 30       |
| Multithreading                                                                                | 30       |
| WKS-Sensitivität                                                                              | 30       |
| Mehrachsen Verbindungen                                                                       | 30       |
| Ergänzungen in Drehen                                                                         | 31       |
| <ul> <li>Benutzerdefiniertes WKS in Drehen</li> </ul>                                         | 31       |
| <ul> <li>Überprüfung der Ausrichtung von Fräswerkzeugen.</li> </ul>                           | 31       |
| <ul> <li>Neue Option f ür Schrupp-Drehwerkzeugwege</li> </ul>                                 | 32       |
|                                                                                               |          |
| Erganzungen in Drahten                                                                        | . 33     |
| Verbesserte Ausfahrt-Funktion                                                                 | 33       |
| Erweiterungen bei Werkzeugen                                                                  | . 34     |
| Erweiterungen bei Fräswerkzeugen                                                              | . 34     |
| Andern von Haltersegmenten                                                                    | . 34     |
| Parameter-Ergänzungen für Vc (konstante Schnittgeschwindigkeit)<br>und Fz (Vorschub pro Zahn) | 35       |
| Aktualisierte .TOOLDB                                                                         | 35       |
| Neuer Tonnenform-Werkzeuatyp                                                                  | 36       |
| Neuer Gewindefräs-Werkzeugtvp                                                                 | 36       |
| ECKENTYP OBEN ZUM NUTENFRÄSEN HINZUGEFÜGT.                                                    | 37       |
| Unterstützung von reduzierten Schäften (Hälsen) bei Schaftfräsern                             | 38       |
| Unterstützung von Halterprofil-Bogensegmenten                                                 | 39       |
| BESSERE UNTERSTÜTZUNG VON MODULAREN                                                           |          |

| HALTERKOMBINATIONEN                                                                                                    | 40 |
|----------------------------------------------------------------------------------------------------|----|
| <ul> <li>Vc/Vc-konst (konstante Schnittgeschwindigkeit) und<br/>Fz (Vorschub pro Fräserzahn) zur WZ-Definition hinzugefügt</li> </ul> | 40 |
| <ul> <li>Kontextmenübefehl "In WZ-Bibliothek speichern" auf Seite<br/>"WZ" hinzugefügt</li> </ul>                                     | 41 |
| Halterprofil-Import aus einer CAD-Datei                                                                                               | 42 |
| <ul> <li>Neue Option f ür "Automatische Benennung" von Baugruppen,<br/>Werkzeugen und Haltern</li> </ul>                              | 42 |
| Erweiterungen in Mill-Turn                                                                                                    | 43 |
| Erweiterungen in Mill-Turn                                                                                                    | 43 |
| TNRC-Steuerung f ür B-Achsen-Drehoperationen [TNRC = Tool Nose<br>Radius Comp = WZ-Spitzenradius-Ausgleich]                           | 43 |
| ► Migration von *.machine-Dateien (X8 in X9)                                                                                          | 44 |
| Unterstützung der Kollisionserkennung für Mill-Turn-Maschinen                                                                         | 44 |
| Unterstützung der Kopierfunktion für *.machine-Dateien                                                                                | 45 |
| Abstandskontrolle f ür Spannbackenbewegungen                                                                                          | 46 |
| ► Verbesserungen bei Stangengreif-Operationen                                                                                         | 47 |
| Bessere Teile-Verfolgung bei mehreren Stangengreif-Operationen                                                                        | 47 |
| Unterstützung für Stangengreif-Operationen mit der festen Spindel                                                                     | 47 |
| Metrisch/inch-Standardvariable f ür Einzelfeld-Eingaben hinzugef ügt                                                                  | 47 |
| Datensynchronisierung jetzt in Werkzeugtabellen-Verarbeitung                                                                          |    |
| verfügbar                                                                                                    | 47 |

# Einleitung

Willkommen zu Mastercam X9! Mastercam X9 wartet mit neuen Produkten und neuen Funktionalitäten auf, die darauf ausgerichtet sind, Geschwindigkeit und Effizienz Ihrer Arbeit zu steigern. Wir sind sicher, dass Sie davon profitieren werden, was Mastercam X9 Ihnen und Ihrer Firma zu bieten hat.

#### Das Beste aus zwei Welten

Wir freuen uns, Ihnen mitteilen zu können, dass Kunden, die Mastercam X9 erworben haben, Mastercam oder Mastercam® für SOLIDWORKS® nun als Teil unserer nächsten Produktversion verwenden können, wodurch ihnen "Das Beste aus zwei Welten" zur Verfügung steht.

Mit dieser Änderung besitzt der Anwender jetzt eine vollständig integrierte Lösung, die häufig durch das Management oder einen externen Geschäftspartner vorgeschrieben ist. Er kann jedoch auch mit Mastercam arbeiten, falls dort sein Erfahrungsschwerpunkt liegt.

Als Mastercam-Kunde erhalten Sie keine zusätzliche Installation (bzw. Lizenz); Sie haben einfach die Wahl, wie Mastercam zur Werkzeugwegerzeugung verwendet werden soll. Wir wissen, dass die Mehrheit der Teile-Dateien, die Sie bekommen, mit SOLIDWORKS erstellt wurden, so dass für diejenigen, die auch SOLIDWORKS nutzen, die Möglichkeit besteht, dasjenige Produkt zu verwenden, das am besten zu ihren speziellen Situationen passt.

MCfSW (Mastercam für SOLIDWORKS) steht für Mastercam X9-Anwender von Fräsen, Fräsen 3D und Drehen ohne zusätzliche Kosten zur Verfügung, da diese Produkte ein MCfSW-Äquivalent besitzen. Für Kunden der Schulversion ist MCfSW 3D und Drehen verfügbar.

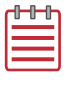

#### HINWEISE:

- Für Mastercam Router, Mastercam Drahten, Mastercam Mill-Turn oder Mastercam Swiss stehen keine entsprechenden "Mastercam für SOLIDWORKS"-Versionen zur Verfügung.
- Zum Starten von MCfSW müssen Sie eine Installation (bzw. Lizenz) von SOLIDWORKS 2013 oder neuer besitzen (separat erworben).

#### Mastercam-Produktänderungen

Mit der Version X9 werden Änderungen an der Produktpalette und Bezeichnungsstruktur von Mastercam-Produkten eingeführt.

In der Tabelle unten sind die neuen Bezeichnungen in der Mastercam Produktpalette aufgelistet.

| Vor-X9         | X9 und neuer |
|----------------|--------------|
| Entry          | Entry        |
| Fräsen Level 2 | Fräsen       |
| Fräsen Level 3 | Fräsen 3D    |
| Router Plus    | Router       |
| Router Pro     | Router 3D    |
| MCfSW 2D       | MCfSW        |
| MCfSW 3D       | MCfSW 3D     |
| Drehen         | Drehen       |
| Drahten        | Drahten      |
| Design         | Design       |

Mit der Version X9 werden außerdem die folgenden ADD-ONS nicht mehr separat verkauft. Sie sind stattdessen in den spezifischen Produkten enthalten.

- Rast2Vec In allen Fräs- und Router-Produkten enthalten. Nicht in MCfSW verfügbar.
- **Verschachteln** In allen Fräs-, MCfSW- (nur Werkzeugweg-Verschachtelung) und Router-Produkten enthalten.
- **Solids** In Design, Drehen, Drahten und allen Fräs- und Router-Produkten, einschließlich Entry, enthalten.
- Fräsen Level 1 Kunden bekommen beim Update "Level 2"-Funktionalität.
- Router Kunden bekommen beim Update "Router Plus"-Funktionalität.
- MCfSW Kunden bekommen beim Update "Level 2"-Funktionalität.

#### Mastercam Dokumentation

Mastercam installiert die folgenden Dokumente im Verzeichnis \pocumentation Ihrer Mastercam-Installation:

- Was ist neu in Mastercam X9?
- Mastercam X9 Installationsanleitung
- Mastercam X9 Administratorhandbuch
- Mastercam X9 Anleitung für den Umstieg
- Mastercam X9 Schnellreferenzkarte
- Mastercam X9 ReadMe

#### Kontakt

Wenden Sie sich bei Fragen zu diesem Handbuch oder anderen Mastercam-Dokumentationen an die Abteilung "Technische Dokumentation": E-Mail an td@mastercam.de.

#### Mastercam-Ressourcen

Steigern Sie Ihre Erfahrungen mit Mastercam, indem Sie die folgenden Ressourcen verwenden:

- Mastercam Hilfe Rufen Sie die Hilfe von Mastercam auf, indem Sie in der Menüleiste von Mastercam auf Hilfe, Inhalt... klicken oder die Tastenkombination [Alt+H] drücken. Die meisten Dialogfelder, Funktionsfelder und Optionsleisten verfügen außerdem über eine Hilfeschaltfläche, über die das Hilfethema zum Kontext direkt angezeigt wird.
- *Mastercam-Vertriebspartner* Ihr zuständiger Mastercam-Vertriebspartner kann Ihnen bei den meisten Fragen zu Mastercam behilflich sein.
- Technischer Support Der Technische Support der InterCAM-Deutschland GmbH ist von Montag bis Freitag in der Zeit von 08:00 Uhr - 17:00 Uhr (MEZ) erreichbar.
- Mastercam Tutorials CNC-Software stellt eine Reihe von Tutorials zur Verfügung, die registrierten Anwendern beim Kennenlernen grundlegender Features und Funktionen von Mastercam behilflich sind. Die Reihe der Tutorials für Mastercam wird kontinuierlich erweitert und mit der Zeit durch weitere Module ergänzt. Die neuesten Veröffentlichungen finden Sie auf unserer Website oder klicken Sie dazu im Menü Hilfe auf Tutorials.
- Mastercam University CNC Software fördert die "Mastercam University", eine günstige Online-Lernplattform, die Ihnen rund um die Uhr Zugang zu

Übungsmaterial für Mastercam verschafft. Nutzen Sie die Vorteile von mehr als 180 Videos zum Steigern Ihres Fachwissens nach eigenem Ermessen und zur Hilfe bei Ihrer Vorbereitung für die Mastercam-Zertifizierung. Für weitere Informationen zur "Mastercam University" kontaktieren Sie bitte Ihren autorisierten Mastercam-Vertriebspartner, besuchen Sie unsere Internetseite www.mastercamu.com oder schicken Sie eine E-Mail an training@mastercam.com.

 Internetforum – Sie finden unter <u>www.mastercam.com</u> eine Fülle von Informationen sowie viele Videos.

Für aktuelle Neuigkeiten zu Mastercam folgen Sie uns auf Facebook (<u>www.facebook.com/mastercam.de</u>) oder Google+ (<u>plus.google.com/</u> <u>116824583880382480800/posts</u>). Besuchen Sie unseren YouTube-Kanal, um Mastercam in Aktion zu sehen (<u>www.youtube.com/user/</u> <u>mastercamdeutschland</u>)!

Registrierte Anwender können Im Web-Forum von Mastercam (<u>forum.mastercam.com</u>) nach Informationen suchen oder Fragen stellen oder unter <u>kb.mastercam.com</u> die Wissensdatenbank verwenden. Klicken Sie zur Registrierung in der Menüleiste von Mastercam auf **Hilfe**, **Registrieren auf Mastercam.com** und folgen Sie den Anweisungen.

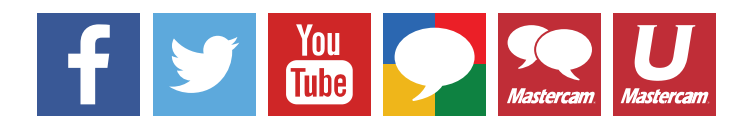

### System-Erweiterungen

#### Verbesserungen im Ebenen-Manager

In Mastercam X9 ist der Ebenen-Manager nun ein "nicht modales" Dialogfeld. Dies bedeutet, dass Sie den Ebenen-Manager auf dem Bildschirm geöffnet lassen können, während Sie im Hauptfenster von Mastercam arbeiten. Bei der Arbeit mit mehreren Monitoren können Sie ihn sogar auf einen anderen Monitor verschieben.

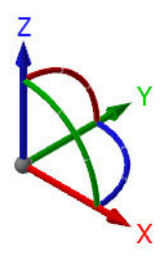

Desweiteren wurde die XYZ-Anzeige im dynamischen Achsenkreuz wiederhergestellt.

#### Relativ zum WKS zeigen

Das Kontrollkästchen **Relativ zum WKS zeigen** wurde von der Werkzeugweg-Parameterseite "Ebenen (WKS)" entfernt. Diese Ebeneninfo wird jetzt durch das Kontrollkästchen **Zeige Ebeneninfo relativ zum WKS** im Ebenen-Manager gesteuert.

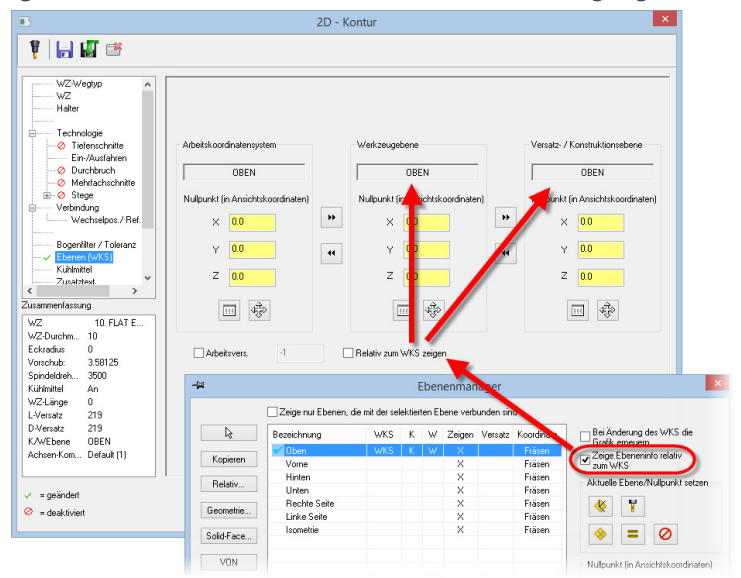

#### Arbeitsversatz kopieren

Durch die neue Option **Arbeitsversatz kopieren** wird beim Erzeugen relativer Ebenen der übergeordnete Arbeitsversatz auf alle untergeordneten Ebenen angewendet.

| ß             | Bezeichnung  | 1.00   |                |                     |
|---------------|--------------|--------|----------------|---------------------|
| Kopieren      | Vor          | WKS    | Relative Ebene | Ebenenbezeichnung   |
| Relativ       | Hinten       |        | 🗹 Oben         | Oben - Oben         |
| Geometrie     | Rechte Seite |        | Vorne          | Oben - Vome         |
| Solid-Face    | Isometrie    |        | 🗹 Hinten       | Oben - Hinten       |
| 50lid1 dc6    |              |        | 🗹 Unten        | Oben - Unten        |
| VON           |              |        | ✓ Rechte Seite | Oben - Rechte Seite |
|               |              |        | 🗹 Linke Seite  | Oben - Linke Seite  |
| Attribute     |              |        |                |                     |
| Arbeitsversal | 5 <b></b>    | Kommen | Arbeitsversatz | kopieren 5 🖌 🖌 🤗    |

#### Verbesserungen bei Darstellungen

- Darstellungen sind nun standardmäßig beim Start aktiviert und können über das Menü Ansicht (statt über das Menü Einstellungen) aufgerufen werden.
- Auf der Registerkarte wird ein Lesezeichensymbol eingefügt, wenn in einer Darstellung ein Lesezeichen gespeichert wurde.

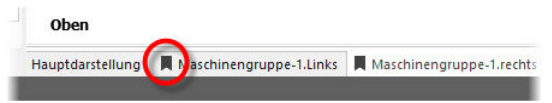

 Mit Hilfe des Kontextmenüs (Rechtsklick) können Lesezeichen jetzt aus Darstellungen gelöscht werden.

| Neu                          |
|------------------------------|
| Kopieren                     |
| Umbenennen                   |
| Als Lesezeichen speichern    |
| Lesezeichen löschen          |
| Lesezeichen wiederherstellen |
| Löschen                      |
| Einstellungen                |
|                              |

 Benennungen und Umbenennungen werden auf der Registerkarte ausgeführt. Beim Erzeugen einer neuen Darstellung wird automatisch die Benennungsfunktion aktiviert.

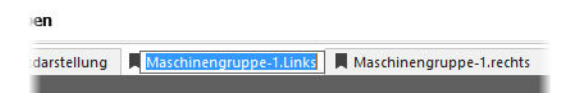

#### UNDO bei aktiven Funktionen

In der alten Version von Mastercam X konnte die Funktion UNDO jederzeit verwendet werden und ist auch sehr nützlich gewesen. Dieser Umstand war jedoch problematisch und musste geändert werden. Bei Funktionen zur Element-Erzeugung ist UNDO/REDO deaktiviert, während auf dem Bildschirm ein aktives Element angezeigt wird. Sobald das Element in der Datenbank gespeichert ist, wird die Funktion UNDO/REDO aktiviert und das zuletzt erzeugte Element kann mit UNDO wiederhergestellt werden, ohne erst die Funktion beenden zu müssen. In Trimm-Funktionen ist die Funktion UNDO/REDO aktiviert, wenn Sie eine Aktion abschließen.

#### Erweiterungen im Dialogfeld "Drucker"

In Mastercam X9 wurde das Dialogfeld "Drucker" durch die folgenden Ergänzungen verbessert:

| Drucker | \\IC-SBS\Kyocera_FS-C5400DN_OG                                                                                 | 2 |
|---------|----------------------------------------------------------------------------------------------------|---|
| Vonchau | Drucker<br>Eigenschaften<br>VIC:S8SVKyocera_FS-C5400DN_0G<br>Papier<br>A4 (203.9mm × 236.9mm)                  |   |
|         | Ausrichtung Abmaße (Millmeter)<br>Hochformat Links: 53944 Rechts: 53944<br>Querformat Ober: 42164 Unter: 45212 |   |
|         | Lirierbreite Optionen<br>Element berutzen Farbe<br>Einheitiche Lirierbreite 1<br>Farb/Lirierbreiten.           |   |
| ×       | Skalieren<br>Arpaster/Zertrieren 0.477843 : 1 Skalierung beibehalten<br>Skalierung 100 👻 % der Bidschimgröbe   |   |
|         | Druckvorschau 🖌 🎽                                                                                              | ) |

- Unterstützung der Funktion "Verschieben" im Vorschaufenster unter Verwendung der linken Maustaste.
- Unterstützung der Funktion "Zoom" im Vorschaufenster unter Verwendung des Mausrades.
- Unterstützung der Funktion "Anpassen/Zentrieren" im Vorschaufenster.

- Passt die Grafik an die Ränder des Vorschaufensters an, wenn das Kontrollkästchen Skalierung beibehalten deaktiviert ist.
- Zentriert die Grafik im Vorschaufenster, wenn das Kontrollkästchen Skalierung beibehalten markiert ist.
- Interaktive Rändersteuerung im Vorschaufenster.
- Verbesserter Skalierungsfaktor.

#### Verbesserungen bei der Solidverkettung

Mit dem neuen Solidverkettungsmodus **verbundene Ränder** ist eine zusammenhängende Verkettung von Rändern über mehrere Solidflächen möglich. Die neue Schaltfläche **Ende Verkettung** erlaubt die Erzeugung mehrerer Ketten in einer einzelnen Sitzung.

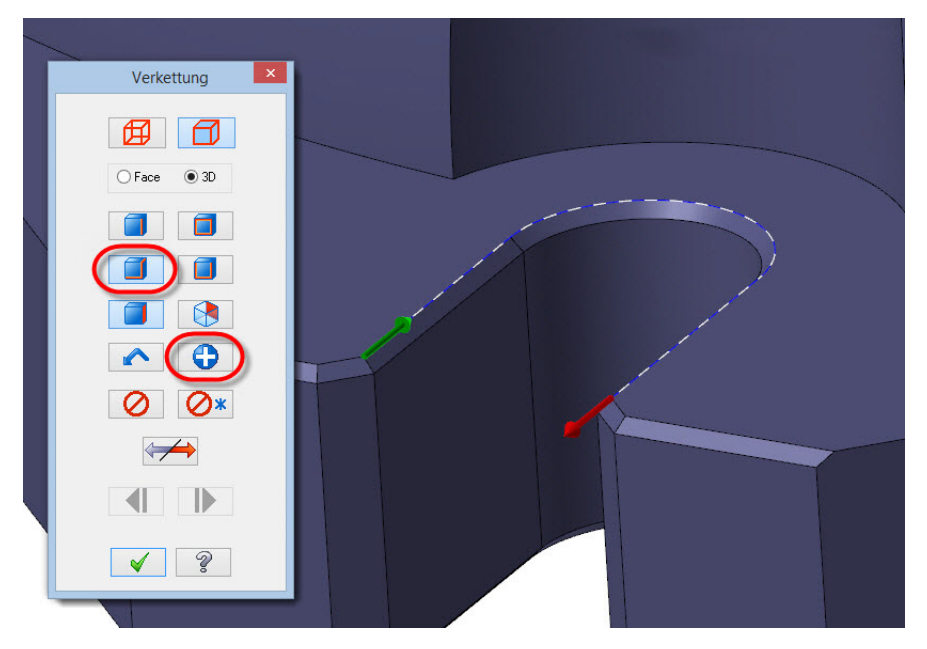

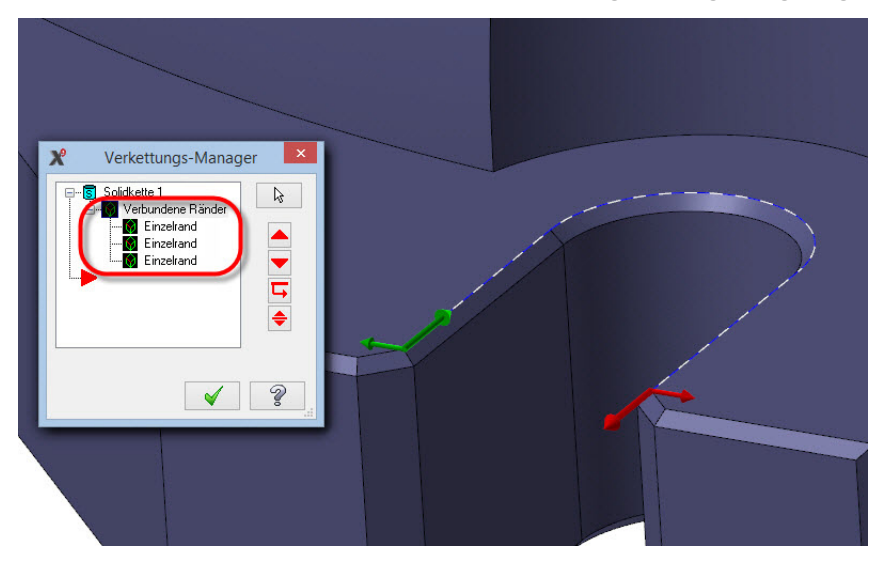

Verbundene Ränder werden dann als Gruppe im Verkettungs-Manager angezeigt.

#### Werkzeugweg – Analyse

Diese neue Funktion aus dem Menü "Analyse" zeigt Werkzeugweg-Daten an, wenn Sie den Mauszeiger über einen beliebigen Abschnitt der Werkzeugbewegung ziehen.

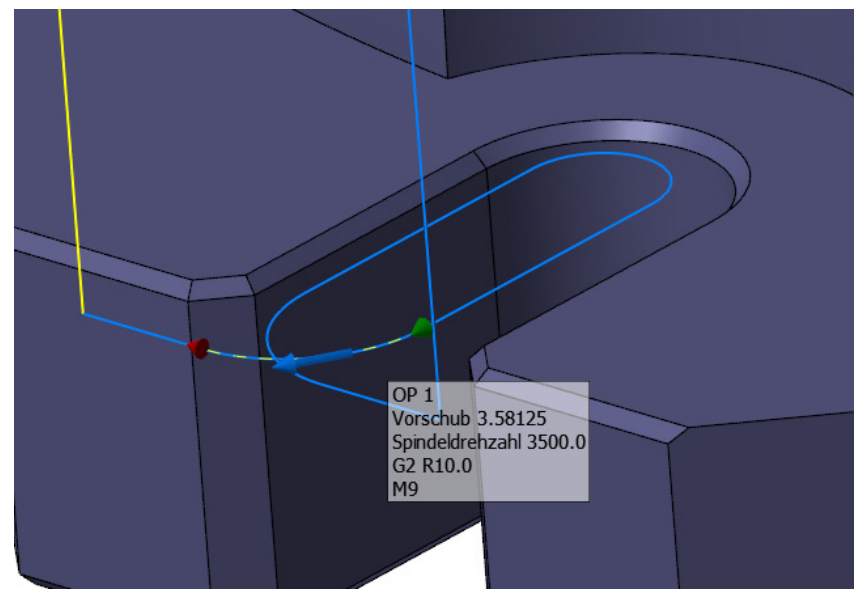

#### Verbesserungen im Layer-Manager

Mit Hilfe der neuen Kontextmenü-Funktion **Alle selektierten, leeren Layer löschen** aus dem Layer-Manager können leere Layer aus einem gewählten Bereich gelöscht werden.

| Nummer       | Sichtbar  | -   | Bezeichnung       | # Elemente     | Layersatz |
|--------------|-----------|-----|-------------------|----------------|-----------|
| 20           | X         |     | SOLID PART        | 1              |           |
| 55           |           |     |                   | 2              | 1         |
| 35           |           |     |                   |                |           |
| 15           |           | Ab  | nauptiayer se     | tzen           |           |
| 100          |           | La  | de Layer mit Be   | zeichnungen    |           |
|              |           | Sic | here Layer mit    | Bezeichnung    | en        |
|              |           | La  | ver-Report        |                |           |
|              |           |     |                   |                |           |
|              |           | All | e Elemente sele   | ektieren       |           |
|              |           | AII | e Flemente de-    | relektieren    |           |
|              |           |     | e ciemente de     | serekueren     |           |
|              |           | All | e Layer-Sets an   |                |           |
|              |           | AII | o Lawer, Cete au  |                |           |
| Hauntlaver   |           |     | e cayer-sets au   | 12             |           |
| Nummer:      | Be:       | Ко  | ntrastzeilen      |                |           |
| 20           | SC        | La  | verliste aktualis | ieren          |           |
| Layersatz:   |           |     |                   |                |           |
|              |           | All | e leeren Layer I  | oschen         |           |
|              |           | All | e selektierten, l | eeren Layer lö | ischen    |
| naupoaye     | a mic r   | La  | yer neu numm      | erieren        |           |
| Sichtbare La | yer       |     |                   |                |           |
| ✓ Hauptlaye  | er imme 🏷 | Au  | sschneiden St     | trg+X          |           |
| NurHaun      | Hauer i   | Ко  | pieren Str        | rg+C           |           |
| naup         | ungrue 1  |     |                   |                |           |

Die Kontextmenü-Funktionen **Alle Elemente selektieren** und **Alle Elemente deselektieren** aus dem Layer-Manager erlauben eine einfache Auswahl oder De-Selektion von Elementen innerhalb des(der) gewählten Layer(s).

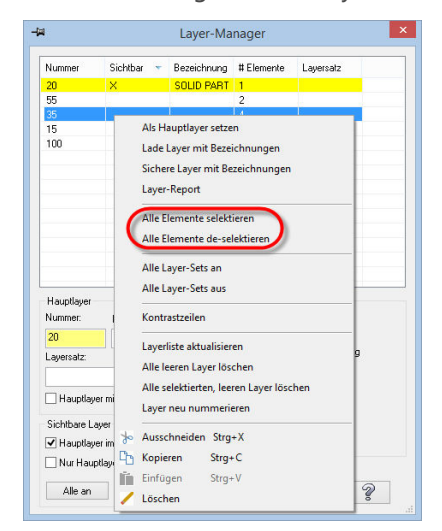

#### Systemkonfiguration

Mit Hilfe der neuen **WKS Ebenenkreuzfarbe** kann für das WKS-Achsenkreuz (wird angezeigt, wenn Sie [**Alt+F9**] drücken) eine spezielle Standardfarbe eingestellt werden, statt die Standardfarbe der Drahtmodellgeometrie zu verwenden.

| Systemkonfiguration                                                                                                    |                                                                                                    |   |
|----------------------------------------------------------------------------------------------------|----------------------------------------------------------------------------------------------------|---|
| Analyse<br>Zeichnungserstellung<br>CAD<br>Dateien<br>Drahten-Simulation<br>Drehfeld-Steuerelemente<br>Drucken<br>Farben<br>Kommunikation<br>Maschinen<br>Postprozessorlauf<br>Report<br>Schattieren | Farbe: 1<br>Resultat<br>Solid-Faceselektion<br>Solid-Fandfarbe<br>Solid-Randselektion<br>Solids-Farbe<br>Systemnullpunkt<br>Verlaufender Hintergrund: Endfarbe<br>Verlaufender Hintergrund: Stattfarbe<br>Wählen<br>WCS Ebenenkteuzfarbe<br>WCS Debenenkteuzfarbe<br>WCS Debenenkteuzfarbe<br>WCS Debenenkteuzfarbe<br>WCS Debenenkteuzfarbe | ~ |

#### Verbesserungen im Mastercam Simulator

#### Adaptive Qualität

Mit Mastercam X9 widmen wir uns Problemen, die beim Überprüfen (Verify) kleiner Merkmale/Features von sehr kleinen und sehr großen Teilen auftreten können. Wir haben deswegen die Funktion **Adaptive Qualität** hinzugefügt, die standardmäßig aktiviert ist. Sie werden feststellen, dass am Ende der Verify-Prüfung die Qualität des Ergebnisses mit dem vorherigen übereinstimmt. Nach einer gewissen (oft sehr kurzen) Zeit, ist die Qualität, besonders in Rundbereichen, jedoch enorm verbessert. Diese erneute Verarbeitung beeinflusst das gesamte Teil und nicht nur den aktuellen Zoom-Abschnitt. Sie eignet sich sehr für Bereiche wie Rundungen, kleine Bohrungen und Ecken.

| ſ | -0- | 0 | ۱ |
|---|-----|---|---|
| Ξ |     |   | l |
| Ξ |     |   | l |

**HINWEIS:** Diese Option steht nur dann zur Verfügung, wenn im Mastercam-Dialogfeld "Optionen" (Klicken Sie zum Öffnen im Mastercam Simulator auf "Datei, Optionen") die **Simulations-Engine** auf **5-Achsen** eingestellt ist. Beim Größer-Zoomen wird im Hinweisfeld automatisch die neue Verarbeitung angezeigt. Dies ist ein neuer Entwurf der Funktion "Genauer Ausschnitt (Zoom)". Wenn Sie jetzt Zoomen und Anhalten, wird der Zoombereich mit einer höheren Qualität verarbeitet. Die höhere Qualität bleibt in diesem Bereich nach dem Größer-Zoomen oder Verschieben gleich.

YouTube-Video: https://www.youtube.com/watch?v=Vw42UHQRoR0&feature=youtu.be

#### Unterstützung von Spannvorrichtungen

Der Mastercam Simulator besitzt nun eine Option zum Anzeigen/Ausblenden von Spannvorrichtungen. Vorher unterstützte diese Funktion nur Spannfutter und Spannbacken (Drehen) und auch nur dann, wenn sie in der Dreh-Maschinendefinition definiert waren.

Spannvorrichtungen können angezeigt und auf Kollisionen mit jeder Geometrie auf einem gewählten Layer überprüft werden. Zum Einstellen des für die Spannvorrichtung bestimmten Layers wählen Sie eine Option aus der Dropdownliste **Spannmittel-Layer**, die sich im Dialogfeld "Simulations-Optionen" befindet.

| ~ | -1 Keine Spannmittel definiert   | Spannmittel-Layer: | 0.025 |
|---|----------------------------------|--------------------|-------|
|   | -1 Keine Spannmittel definiert   | -                  | 0.025 |
|   | 20 SOLID PART<br>35<br>55        |                    | 0.05  |
|   | 20 SOLID PART<br>35<br>55<br>100 | ]                  | 0.05  |

Im Mastercam Simulator kann die Anzeige der Spannvorrichtungen auf der Optionsleiste (bzw. Registerkarte) "Startseite" im Bereich "Ein-/ Ausblenden" aktiviert oder deaktiviert werden.

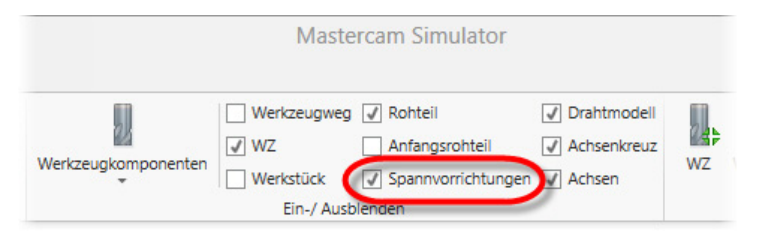

Die Kollisionserkennungs-Optionen für Spannvorrichtungen sind im Dialogfeld "Optionen" des Mastercam Simulators definiert.

| K <sup>e</sup>      |                                           | Optionen                              |
|---------------------|-------------------------------------------|---------------------------------------|
| Allgemein<br>Grafik | Allgemeine Optionen                       | zur Arbeit mit Mastercam Simulator.   |
|                     | Zeigen                                    |                                       |
|                     | Anzahl der vorangegangenen<br>Bewegungen: | 10                                    |
|                     | Anzahl der nachfolgenden<br>Bewegungen:   | 10                                    |
|                     | Toleranzen                                |                                       |
|                     | Kollisionstoleranz:                       | 0.1524                                |
|                     | STL-Toleranz speichern:                   | 0.0254                                |
|                     | Kollisionsüberprüfung                     |                                       |
|                     | Auf Kollision mit Spannvo                 | rrichtung überprüfen<br>ck überprüfen |
|                     | Zusatz                                    |                                       |
|                     |                                           | @ D A 1                               |

#### Unterstützung der Bewegungskontrolle

Der Mastercam Simulator unterstützt jetzt verschiedene 3DConnexion-Geräte, wie beispielsweise den SpacePilot®, die SpaceMouse® und den SpaceNavigator®. Im Bereich "Hilfsmittel" der Optionsleiste (bzw. Registerkarte) "Ansicht" steht jetzt eine neue Option zur Verfügung, mit der Sie das Zentrum einer Rotationsposition definieren können (siehe Abb. unten).

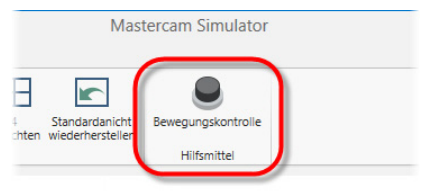

Wenn Sie diese Option und dann im Grafikfenster des Mastercam Simulators eine Position auswählen, definiert diese Position das Rotationszentrum für das Gerät, wodurch Sie dieselbe Bewegungskontrolle wie im Haupt-Grafikfenster von Mastercam besitzen. Ein temporärer Hilfspunkt erscheint auf dem Bildschirm zur Anzeige der gewählten Position.

#### Unterstützung von Polygonnetz-Werkstücken

Der Mastercam Simulator unterstützt jetzt den Import von Polygonnetz-Daten (STL-Daten) als gültiges Werkstück.

#### Simulations-Engine "5-Achsen" als Voreinstellung

Der Mastercam Simulator besitzt jetzt die Option zur automatischen Verwendung der 5-Achsen-Simulations-Engine als Voreinstellung. Diese eignet sich am besten für sehr kleine oder sehr große Teile mit kleinen Merkmalen/Features (kleiner als 5mm). Klicken Sie im Mastercam Simulator auf **Datei**, **Optionen** und markieren Sie das Kontrollkästchen **Immer 5-Achsen Methode verwenden**, um diese Option zu aktivieren.

| Kollisionsüberprüfung                                                                |
|--------------------------------------------------------------------------------------|
| Auf Kollision mit Spannvorrichtung überprüfen Auf Kollision mit Werkstück überprüfen |
| Zusatz                                                                               |
| Simulations-Engine: 3-Achsen                                                         |
| Interpolationsschritt: 1.016                                                         |
| Adaptive Qualität deaktiv                                                            |
|                                                                                      |
|                                                                                      |
|                                                                                      |
|                                                                                      |
| OK Abbrechen                                                                         |

#### Aktualisierte Stopp-Bedingungen

Mastercam X9 bietet im Mastercam Simulator mehr Stopp-Bedingungen, so dass die Simulation oder Verify-Prüfung an bestimmten Punkten angehalten werden kann.

- Klicken Sie in der Optionsleiste (bzw. Registerkarte) "Startseite" auf die Schaltfläche Stopp-Bedingungen, um Stopp-Bedingungen ein- oder auszuschalten. Ist die Schaltfläche markiert, werden Stopp-Bedingungen verwendet. Wenn Sie auf die Schaltfläche klicken, um die Stopp-Bedingungen auszuschalten, bleiben alle Ihre Stopp-Bedingungs-Einstellungen erhalten.
- Klicken Sie in der Optionsleiste "Startseite" in die Dropdownliste Stopp-Bedingungen und wählen Sie eine der Optionen, wie beispielsweise Stoppen bei einer X-Wert-Änderung (X-Änderung) oder Stoppen bei jedem WZ-Überprüfungspunkt (WZ-Überprüfung).
- Wählen Sie die Option Werte eingeben, um das Dialogfeld "Werte eingeben" aufzurufen und Operationsnummern, WZ-Nummern oder andere Stopp-Bedingungen einzugeben bzw. einzustellen. Sie können, durch Komma oder Semikolon getrennt, mehrere Operationsnummern oder einen Wertebereich (Operationen 4-7) eingeben. Es können jedoch auch mehrere Bedingungen ausgewählt werden.

| 💥   🗮 🔽   🕫                           | Ab           | tragssimulation                                                                      | Mastercam Sir       | nulator                                        |                                                          |                                            |
|---------------------------------------|--------------|--------------------------------------------------------------------------------------|---------------------|------------------------------------------------|----------------------------------------------------------|--------------------------------------------|
| Datei Startseite Ar                   | nsicht Ab    | tragssimulation                                                                      |                     |                                                |                                                          |                                            |
| Simulation Abtragssimulation<br>Modus | Farbschleife | Stopp-Bedingungen<br>Operationswechsel<br>WZ-Wechsel<br>Kollision<br>WZ-Übernriftung | Verkzeugkomponenten | Werkzeugweg<br>✓ WZ<br>Werkstück<br>Ein-/ Ausb | Rohteil     Anfangsrohteil     Spannvorrichtungen lenden | Drahtme     Achsenk     Achsenk     Achsen |
|                                       |              | XYZ-Änderung                                                                         | X                   | Werte                                          | e eingeben                                               | ×                                          |
|                                       |              | X-Änderung<br>Y-Änderung<br>Z-Änderung                                               |                     | ] Operationsnum<br>] WZ-Nummer<br>] X-Wert     | mer 0<br>0                                               |                                            |
|                                       |              | Werte eingeben                                                                       |                     | Y-Wert                                         | 0                                                        |                                            |
|                                       |              | Werte eingeben                                                                       |                     | ] Z-Wert<br>] Schrittanzahl                    | 0                                                        |                                            |
|                                       |              |                                                                                      |                     | [                                              | OK Abbrech                                               | en                                         |

#### Mastercam Code Expert

#### Verbesserte NC-Konfigurationseinstellungen für die Satz-Nummerierung

Es stehen nun Optionen zur Definition von Zeilensprüngen durch Eingabe alphanumerischer Zeichen zur Verfügung. Dies ermöglicht ein Überspringen von Dateistart und -Ende (%) und von Programm-Nummern (O).

| nfigurationen: Fan | uc Fräsen              | ▼ Ne              |
|--------------------|------------------------|-------------------|
| Streams            | Synchronisationspunkte | Werkzeugaufrufe   |
| Kommentare         | Dienstprogramme        | Satz-Nummerierung |
| Start-Nummer:      | 5                      | \$                |
| Maximale Anzahl:   | 9999                   | \$                |
| nkrement:          | 5,0                    | \$                |
| Präfix mit:        | N                      |                   |
| Leere Zeilen num   | merieren               |                   |
| Kommentierte Ze    | ilen nummerieren       |                   |

#### Anwendungsoptionen

Dem Dialogfeld "Anwendungsoptionen" wurde unter "Editor", "Benutzeroberfläche" die Unterseite "Standardtext" hinzugefügt. Hier können Sie Einstellungen für Registerkarten, Schriftarten und Farben für Klartext vornehmen (d.h. für Text-Dateien, Protokoll-Dateien (LOG),.xml-Dateien, usw.), die nicht bereits durch die anderen Unterseiten/Zweige (NC, MPNET, MP und VBScript) abgedeckt werden.

| Le la la la la la la la la la la la la la                                                                                                    | Anwendungsoptionen – 🗆 🗙                                                                                                    |
|----------------------------------------------------------------------------------------------------|----------------------------------------------------------------------------------------------------|
| Dokument-Einstellungen<br>Benutzeroberfläche<br>P NC<br>P MPNET<br>P MP<br>VBScript<br>Standardtext<br>Tabulatoren<br>Schriftarten und Farben<br>Vergleich<br>Externe Anwendung | Fext-Stil und Farb-Präferenzen definieren         Basis-Stile         Schriftart:       Courier New         Größe:       12         Text-Stile         Anzeigerand         Zeilennummern         Sichtbarer Leerraum         Aktuelle Zeile         Einrückungslinien         Gliederungsrand (vertikales Lineal) |
| Hilfe                                                                                                    | Vorschau<br>AaBbCcXxYyZz<br>OK Abbrechen                                                                                                    |

### Erweiterungen in Design

#### Dynamisches XForm

Mit Hilfe der Funktion "Dynamisches XForm" können Sie jederzeit zwischen den Modi "Achsen manipulieren" und "Geometrie manipulieren" umschalten, ohne erneut Geometrie auswählen zu müssen. Klicken Sie zur Modusänderung einfach auf die Symbolschaltfläche, die in der linken unteren Ecke des Achsenkreuzes angezeigt wird. Dies steigert enorm den Nutzen und den Workflow dieser wichtigen Funktion.

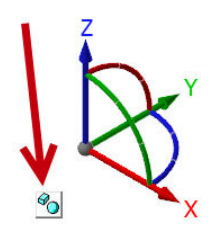

#### Zerlegen von Solids

Mit der neuen "Modellieren"-Unterfunktion "Solid-Baugruppe zerlegen" können Sie alle Teilkörper einer Baugruppe in einer einzigen Ebene anordnen. Sie funktioniert mit Modellen mit und ohne Legende und welchen, die aus anderen Systemen importiert oder mit Mastercam erzeugt wurden.

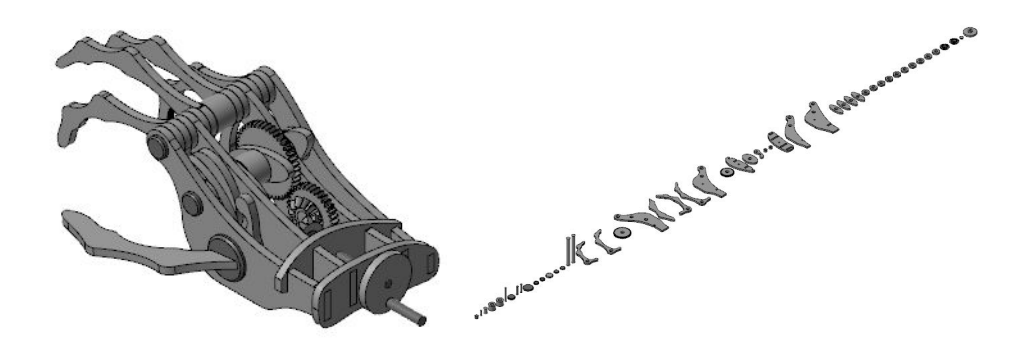

Sie können die Funktion "Begrenzungsbox" zur Definition von Rohteil und Ebenen für jedes zu fertigende Teil verwenden.

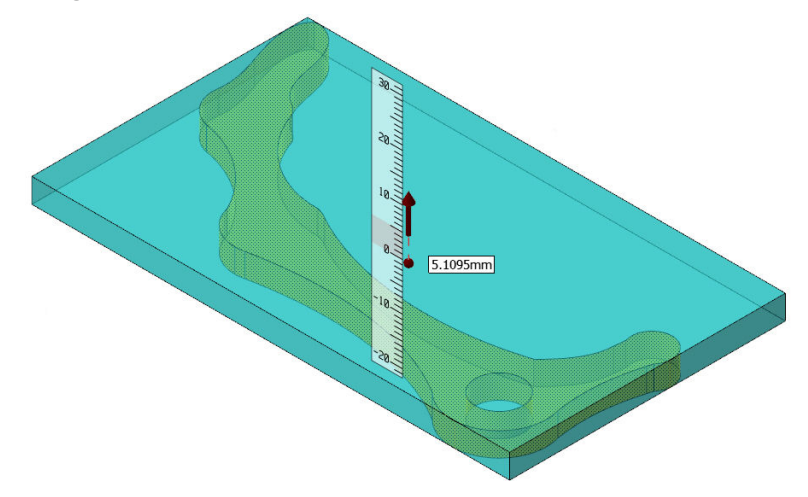

Klicken Sie für ein Video zur Funktionsweise der Steuerungselemente auf den folgenden Link.

YouTube-Video: http://youtu.be/pDibjarYoxo

#### Solid Position

Anhand der Funktion "Solid Position" kann eine Fläche eines Solidkörpers gewählt und mit einer Fläche eines anderen Solidkörpers verbunden werden. Die Funktion erlaubt eine Neudefinition der Basisposition des zu verschiebenden Körpers und der finalen Position auf dem Zielkörper. Halten Sie die Taste [**STRG**] gedrückt, wenn durch die Auswahl des verbundenen Solids eine Kopie der Ursprungssolids entsteht. Das Beispiel unten zeigt die Positionierung von Spannpratzen rings um ein Werkstück mit Hilfe dieser Funktion.

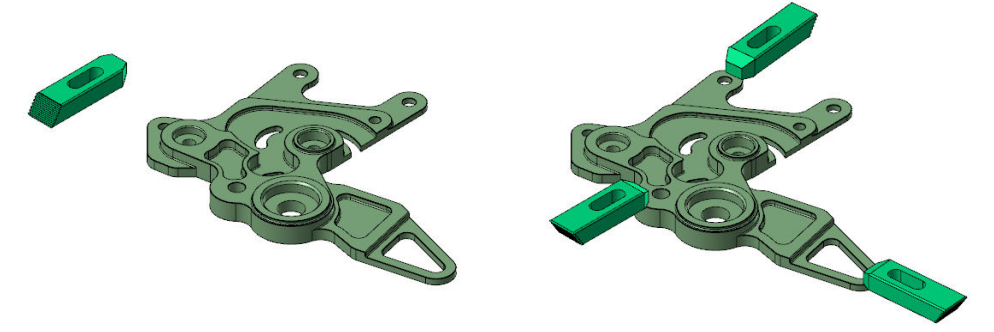

#### WERKZEUGWEG-ASSOZIATIVITÄT BEIM MODELLIEREN

Mit Mastercam X9 wurde die Assoziativität zwischen Solids und Werkzeugwegen enorm verbessert. Wenn jetzt Körper geändert werden, werden nur diejenigen Werkzeugwege als ungültig markiert, die durch die Solidkörper-Änderung direkt betroffen sind. Klicken Sie für weitere Informationen dazu unten auf den Video-Link.

YouTube-Video: http://youtu.be/gNrzbzXUVdQ

#### Temporäre Mittel- und Zentrumspunkte

Diese neuen Funktionen helfen bei der Erzeugung und Bearbeitung von Geometrie.

#### Temporäre Mittelpunkte

Durch diese neue Funktion entfällt die Notwendigkeit, eine Linie zwischen zwei Auto-Cursor-Positionen zeichnen zu müssen, um für Konstruktionszwecke den Mittelpunkt (zwischen ihnen) nutzen zu können. Ziehen Sie den Mauszeiger für eine Sekunde über eine AutoCursor-Position, damit ein temporärer Punkt angezeigt wird. Ziehen Sie den Mauszeiger über eine zweite AutoCursor-Position, damit sowohl ein zweiter temporärer Punkt, als auch der Zwischenpunkt zwischen diesen angezeigt wird. Sie können auch den Mauszeiger darüber bewegen und die Taste [**N**] drücken, um die ein-sekündige Verzögerung zu deaktivieren. Im Dialogfeld "AutoCursor Einstellungen" kann diese Funktionalität aktiviert oder deaktiviert werden.

#### Temporäre Zentrumspunkte

Temporäre Zentrumspunkte stehen in der Optionsleiste "Allgemeine Selektion" für Funktionen zur Verfügung, die eine AutoCursor-Position erfordern, wie beispielsweise "Rotieren" oder "Dynamisches XForm". Der temporäre Zentrumspunkt wird im Zentrum einer Begrenzungsbox erzeugt, die die gewählte Geometrie umschließt.

Klicken Sie für weitere Informationen zu diesen beiden Funktionen auf den folgenden Video-Link.

YouTube-Video: https://www.youtube.com/watch?v=fsA3DS\_9TkA

#### **Begrenzungsbox**

Die Funktion "Begrenzungsbox" wurde für Mastercam X9 signifikant geändert.

• Sie werden jetzt aufgefordert, Linien auszuwählen, die in der Begrenzungsbox enthalten sein sollen, statt automatisch alle Elemente einzubeziehen.

- Die "Push-Pull"-Technologie, die für die X8-Funktion "Modellieren" eingeführt wurde, steht jetzt auch in der Funktion "Begrenzungsbox" zur Verfügung. Einzelne Flächen können so nach Bedarf geändert werden.
- Mit Hilfe der Schaltflächen "OK" und "OK und neue Operation erzeugen" können Sie eine Begrenzungsbox fertigstellen und eine andere beginnen, ohne die Funktion neu starten zu müssen.
- Die Maße der Begrenzungsbox können nach Bedarf geändert werden. Geben Sie einen Wert ein oder verwenden Sie die Drehfeld-Steuerelemente, um die X-, Y- und Z-Abmessungen zu ändern.
- Das Maß des Rohteilvolumens wird jetzt auf der Registerkarte "Erweitert" angezeigt.
- Bei Bedarf können mit Hilfe der Registerkarte "Erweitert" auf Basis der neu erzeugten Begrenzungsbox Ebenen erzeugt werden.

#### YouTube-Video: http://youtu.be/9EffIq-HVmk

#### Bearbeiten von Elementattributen

Für Mastercam X9 wurden zwei kleine Änderungen beim Rechtsklick in der Statusleiste auf Farben, Punktarten, Linienarten und Linienbreiten vorgenommen.

- Alle Änderungen sind jetzt "aktiv", so dass Sie eine Änderung eines beliebigen Attributes bereits sehen können, bevor Sie zur Bestätigung dieser auf OK klicken, und Sie nicht darüber nachdenken müssen, wie die Änderung aussieht.
- Die kleinen Dialogfelder für diese Änderungen erscheinen nun rechts über ihrer Position in der Statusleiste, wodurch der Abstand reduziert wird, um den Sie den Mauszeiger zur Ausführung einer Änderung bewegen müssen.

#### Löschen von Duplikaten

In Mastercam X9 werden jetzt die verbleibenden Elemente angezeigt/markiert, die durch diese Funktion erkannt werden. Wenn Sie die Funktion starten, werden die verbleibenden Elemente so lange in der Ergebnisfarbe angezeigt, bis Sie auf **OK** klicken, um das Report-Dialogfeld zu schließen.

#### Auswählen von der Rückseite

Die Auswahl von der Rückseite eines Solids ist jetzt jedesmal verfügbar, wenn die Optionsleiste "Allgemeine Selektion" aktiviert ist.

#### Eingabefeld-Optionen für Radius und Durchmesser eines Solids

Eingabefeld-Optionen werden angezeigt, wenn Sie mit der rechten Maustaste in ein gelbes Eingabefeld klicken oder dort ein "?" eintippen. In Mastercam X9 unterstützen die Optionen **D** oder **R** (Durchmesser und Radius) die Auswahl einer zylindrischen Solidfläche/-Rundung, um den entsprechenden Wert zu erhalten und direkt in das Bearbeitungsfeld einzutragen.

#### Versatz- und Konturversatz-Optionen beim Transformieren (XForm)

Beide Funktionen besitzen jetzt die Optionen "Verbinden" und "Nut". Die Option "Verbinden" erzeugt außerhalb der Enden des gewählten Elements (bzw. der gewählten Elemente) ein Rechteck, wohingegen durch die Option "Nut" die Enden des gewählten Elements (bzw. der gewählten Elemente) abgerundet werden. Alles was jetzt zur Erzeugung einer Nut erforderlich ist, ist eine Drahtmodell-Zentrumslinie.

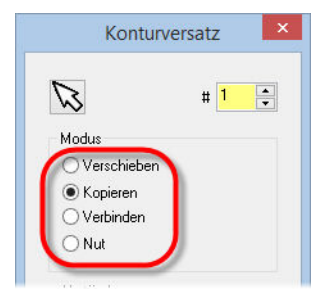

#### Vorschau der Transformation (XForm) von Solids

In Mastercam X9 werden beim Ausführen von XForm-Operationen auf einem Solid jetzt alle Konturränder der Solids in der Vorschau gezeigt, statt nur eine Begrenzungsbox. Diese Methode ist effizienter, schneller und unterstützt alle Elementtypen, einschließlich Polygonnetze.

#### Mehrfach (Trimmen / Trennen / Verlängern)

In Mastercam X9 ist das Bogenfiltern in diese Funktion integriert, wenn Bögen zusammen mit der Toleranzmethode ausgegeben werden. Hierdurch wird die Anzahl erzeugter Elemente erheblich reduziert.

#### Dateischnittstellen

Parasolids - X9 nutzt den Parasolids 27 Kernel, wodurch Mastercam mit anderen Solid-Modelern Schritt hält.

### Erweiterungen in Fräsen

#### Allgemeine Erweiterungen

#### Gleichlaufvorschub für dynamische Bewegungen

Die Werkzeugwege "2D-HSC, 2D-Dynamisch", "2D-HSC, 2D-Schälen" und "3D-HSC, 3D Dynamisches Schruppen" unterstützen jetzt den Gleichlaufvorschub wenn die Bearbeitungsmethode "Zick-Zack" eingestellt ist.

|   | 3D-HSC - 3D Dynamisches Schruppen |                    |                      |   |  |
|---|-----------------------------------|--------------------|----------------------|---|--|
|   |                                   |                    |                      |   |  |
| ^ | Bearbeitungsar                    | t                  |                      |   |  |
|   |                                   | Gleichlaufvorschub | Zick-Zack<br>3.58125 | Ď |  |
|   |                                   | Spitzenversatz     | Spitze               | ~ |  |

#### Berechnung spezieller Radialspandicken (RCTF)

In Mastercam X9 können Sie jetzt für die folgenden Werkzeugwege die "Berechnung spezieller Radialspandicken" aktivieren, ohne ein "ISCAR® CHATTERFREE"-Werkzeug zu verwenden:

| RCTF        | 5             | Spindelrichtung: | im Uhrz 🗸 |
|-------------|---------------|------------------|-----------|
| Vorschub:   | 3.58125       | Spindeldrehzahl: | 3500      |
| Fz:         | 0.0003        | Vc               | 109.9592  |
| F-Eintauch: | 3.58125       | F-Rückzug:       | 3.58125   |
| WZ-We       | chsel erzwing | gen 🔽 GO-Rück    | zug       |

- 2D-Tasche
- Mehrflächenschruppen
- 3D Standard Schruppen
- 2D-Dynamisch
- 2D-Standard

- 2D-Planen
- 3D Dynamisches Schruppen
- Horizontale Bereiche
- 2D dynamische Kontur
- 2D-Schälen:

2D-Blenden

Kreisfräsen

Nutenfräsen

#### Erweiterungen in 3D-Fräsen

#### Zusammenlegung von 3D-HSC-Schruppwerkzeugwegen

Die sechs 3D-HSC-Schruppwerkzeugwege wurden zu zwei Werkzeugwegen zusammengefasst: "3D dynamisches Kernschruppen" und "3D-Kernschruppen". Auf diese Weise werden 2D und 3D-HSC aneinander angeglichen.

- X8 "3D dynamisches Kernschruppen" = X9 "3D Dynamisches Schruppen" auf von Außen eingestellt.
- X8 "3D dynamische Tasche" = X9 "3D Dynamisches Schruppen" auf Innen starten eingestellt.
- X8 "3D dynamisches Restmaterial" = X9 "3D Dynamisches Schruppen" mit aktivierter "Restmaterial"-Seite.
- X8 "3D-Kernschruppen" = X9 "3D Standard Schruppen" auf von Außen eingestellt.
- X8 "3D-Tasche" = X9 "3D Standard Schruppen" auf Innen starten eingestellt.
- X8 "3D-Restmaterial" = X9 "3D Standard Schruppen" mit aktivierter "Restmaterial"-Seite.

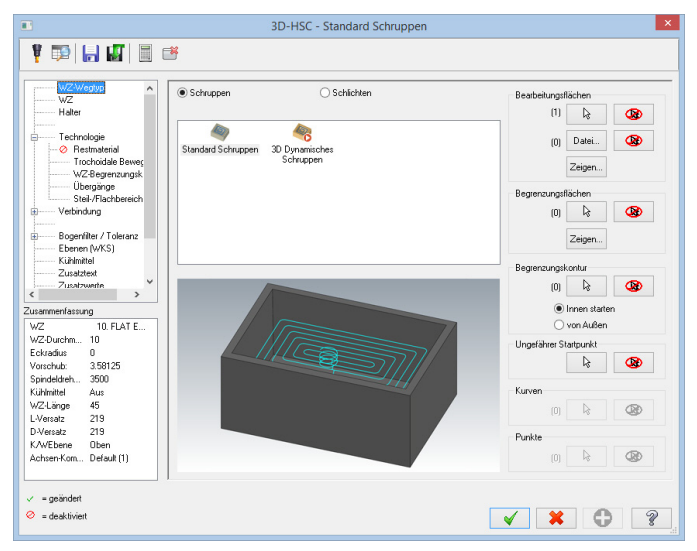

#### Verbindungsbewegungen in 3D-HSC-Restmaterialwerkzeugwegen

Die Effizienz von Restmaterialschrupp-Verbindungsbewegungshöhen für 3D-HSC-Werkzeugwege wurde verbessert. Die folgende Abbildung zeigt diesen Sachverhalt einmal in der X8 (links) und einmal in der X9 (rechts).

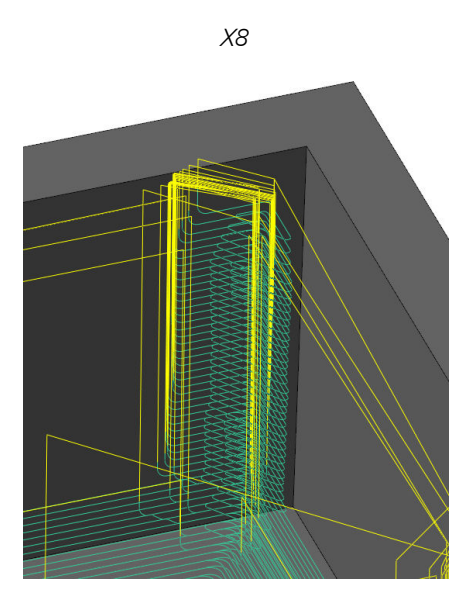

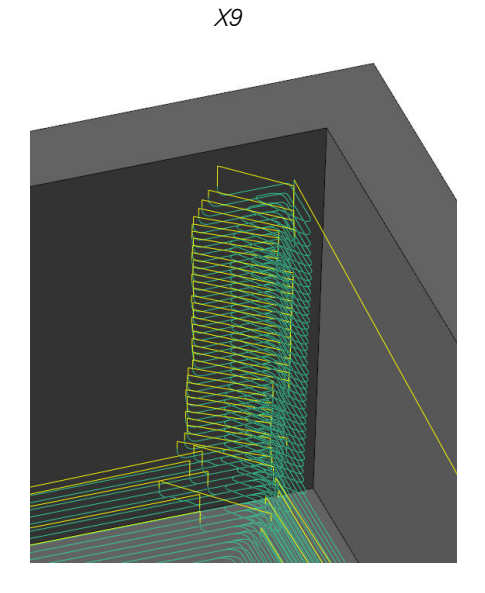

#### Begrenzung auf "WZ-Kontaktpunkt/WZ-Spitze" in 3D-HSC-Werkzeugwegen

Die folgenden 3D-HSC-Werkzeugwege unterstützen die neue Funktion "WZ-Kontaktpunkt" auf der Seite "WZ-Begrenzungskontur":

| ) WZ-Spitze       |  |  |
|-------------------|--|--|
| ) WZ-Kontaktpunkt |  |  |

Z-Konstant

Spirale

Parallel

Radial

3D Kontur

Begrenzung auf "WZ-Spitze"

Begrenzung auf "WZ-Kontaktpunkt"

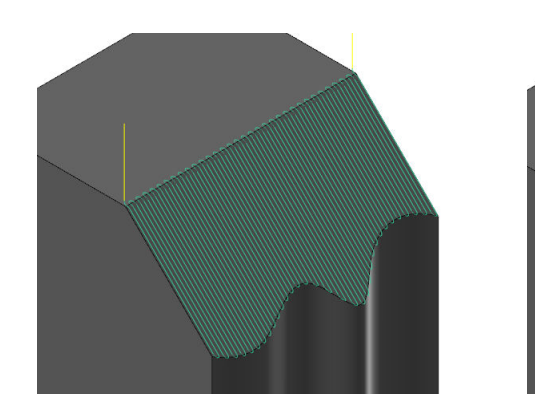

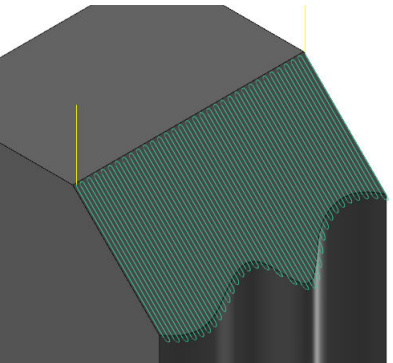

Mastercam kann jetzt Bewegungen relativ zur Werkzeugspitze oder zum tatsächlichen Kontaktpunkt steuern, die das Werkzeug mit den Wegdaten auf der Begrenzungsposition ausführt.

#### Schnittanordnung in Z-Konstanten 3D-HSC-Werkzeugwegen

Mit einer neuen Option für Z-Konstante 3D-HSC-Werkzeugwege kann das Werkstück jetzt "Von unten nach oben" bearbeitet werden.

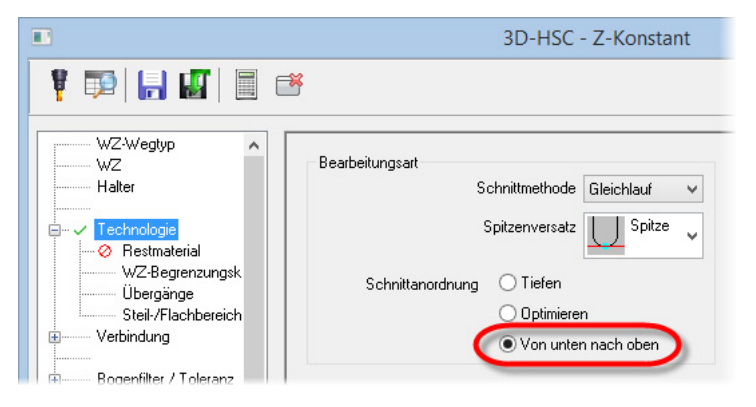

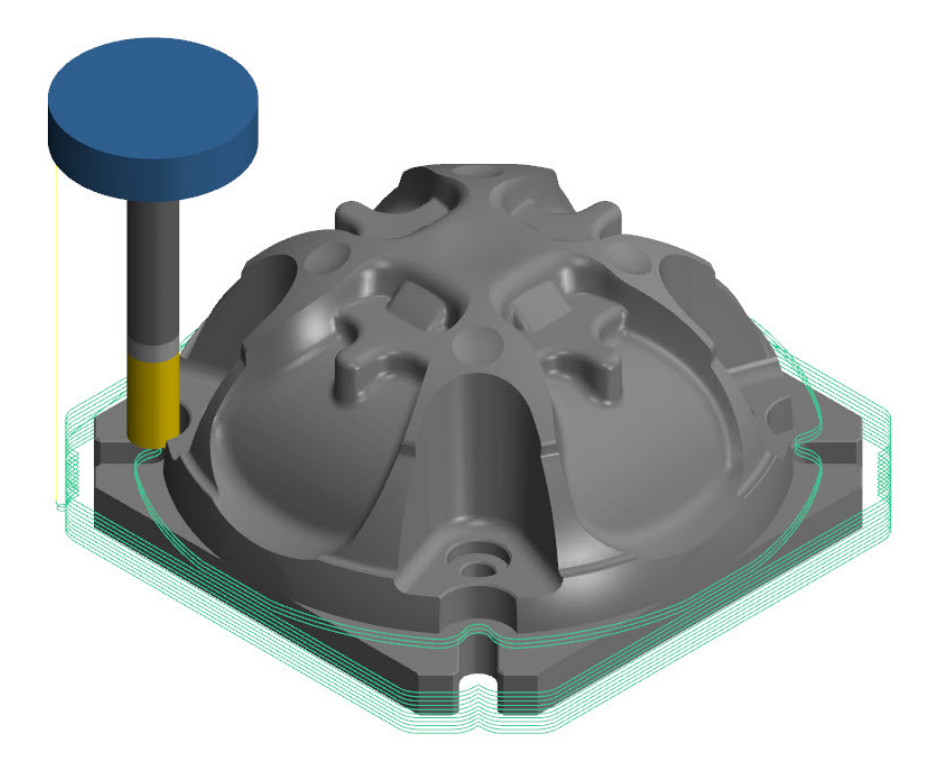

#### Planflächenbearbeitung in 3D-HSC-Hybridwerkzeugwegen

In Mastercam X9 ist jetzt eine Planflächenbearbeitung in 3D-HSC-Hybridwerkzeugwegen verfügbar. Sie können wählen, ob die ebenen Bereiche Ihres Werkstücks in den Werkzeugweg einbezogen, ignoriert oder nur die ebenen Bereiche bearbeitet werden sollen. Diese Optionen befinden sich auf der Seite "Technologie" des Werkzeugwegs "3D-HSC-Hybrid".

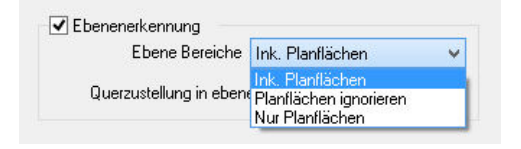

#### Bessere Unterstützung von konischen Werkzeugen

Konische Werkzeuge werden jetzt noch genauer versetzt.

#### Zusätzliche (Halter) Begrenzungsflächen

In der 3D-HSC-Bearbeitung sind jetzt zusätzliche Begrenzungsflächen verfügbar, wenn die Kollisionskontrolle auf **Kippen (zur Kollisionsvermeidung)** eingestellt ist. Diese Option befindet sich auf der Seite "Halter".

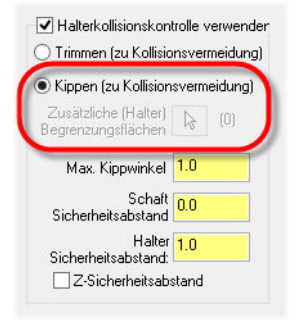

#### Erweiterungen in 2D-Fräsen

#### 2D-HSC-Blenden

Der 2D-HSC-Blendwerkzeugweg beinhaltet nun eine neue Schnittanordnung. Sie können jetzt eine Bearbeitung von außen ins Zentrum oder vom Zentrum nach außen ausführen. Die neue Option **Vorschubreduzierung 1. Durchgang** ermöglicht nun eine Tempodrosselung beim ersten Schnitt mit voller Breite bei Blendwerkzeugwegen um einen bestimmten Schnittvorschub-Prozentsatz, wenn kanalartige Features/Merkmale bearbeitet werden.

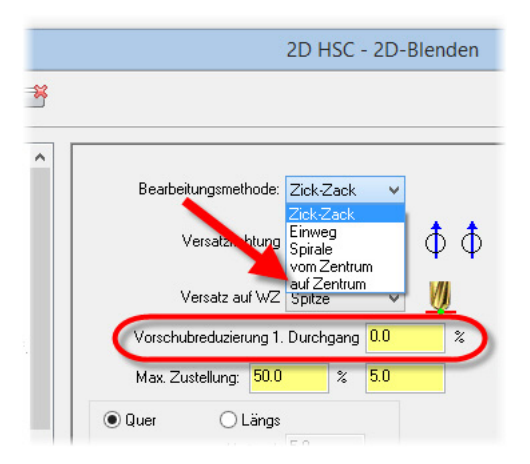

# Ecken brechen bei 2D-Konturwerkzeugwegen (Außenecke Verrundungsradius)

In der 2D-Konturbearbeitung werden nun Eckenbrech-Bewegungen unterstützt, die ein Abrunden konvexer Ecken in Ihren Ketten ermöglichen. Bei Anwendung dieser Option wird die gewählte Kettenform verletzt.

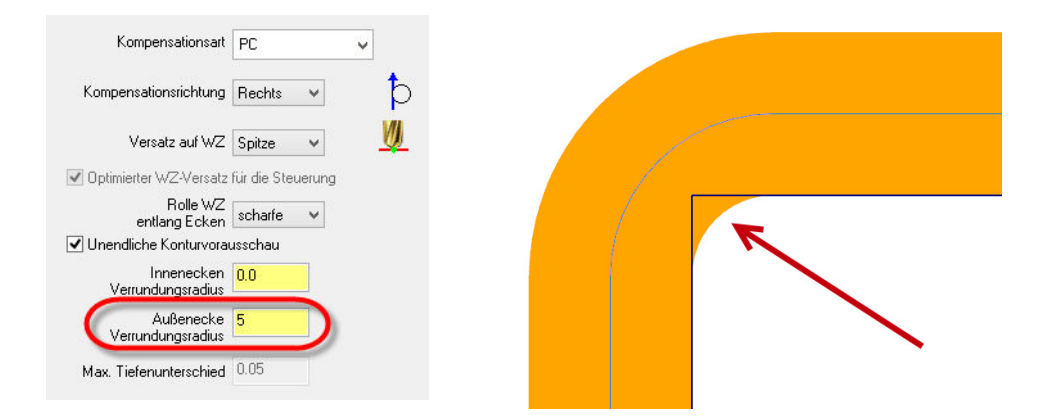

#### Aktualisierungen beim 2D-Schälen

Aufgrund von Kundenwünschen beinhaltet Mastercam X9 jetzt auch standardmäßige Schälwerkzeugweg-Bewegungen (Bearbeitungsart "Schälen") aus vorherigen Versionen. Diese können bei geschlossenen Ketten angewendet werden, während dies bei dynamischen 2D-HSC-Schälwerkzeugwegen (Bearbeitungsart "Dynamisch Schälen") nicht möglich ist.

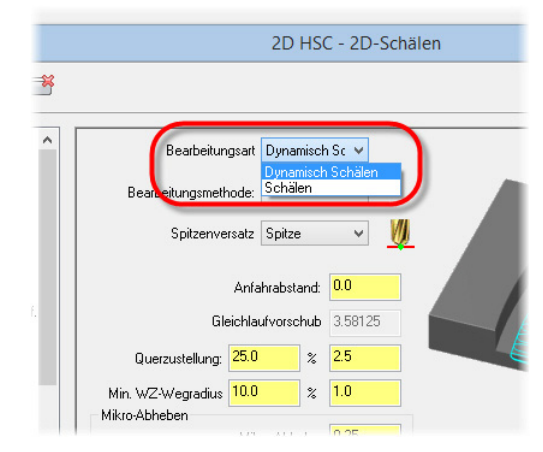

#### Vorschau WZ-Weg

Vor dem Schließen und Erzeugen oder dem Regenerieren des Werkzeugwegs können 2D-Werkzeugwege jetzt in einer Vorschau im Grafikfenster angezeigt werden. Klicken Sie in der oberen linken Ecke auf die entsprechende Schaltfläche, um die Vorschau zu aktivieren oder zu deaktivieren.

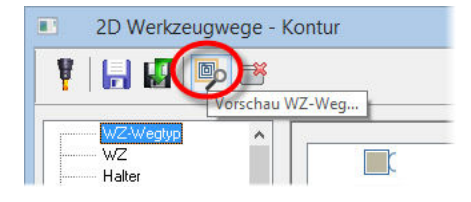

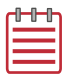

**HINWEIS:** Dem Werkzeugweg muss ein Werkzeug zugewiesen sein, sonst wird keine Vorschau angezeigt.

#### Erweiterungen in Mehrachsen

#### Option "Minimales Kippen" in Port Expert

Durch die jetzt auf der Seite "WZ-Achsenkontrolle" verfügbare Option "Minimales Kippen" wird der effizienteste Werkzeugweg erzeugt, der in einem Kanal möglich ist. Sie führt zu bedeutend weniger Kippbewegungen, erfordert jedoch ein wenig mehr Berechnungszeit.

| •                                                            | Mehrachsen-WZ-Weg - P                                           | ort Expert   |  |
|--------------------------------------------------------------|-----------------------------------------------------------------|--------------|--|
| VZ-Wegtyp                                                    | ]                                                               |              |  |
| WZ Halter Technologie WZ-Achsenkontrolle Kollisionskontrolle | Ausgabetormat 5-Achs<br>Max. Win                                | kelschritt 3 |  |
| Verbindungen<br>Zusatz                                       | WZ-Achsenausrichtung Autom<br>Bereichslimit des Bearbeitungswir | nkels        |  |
|                                                              | Spindelrichtung Z-Acha                                          | se v         |  |

#### Werkzeugweganzeige

In Mastercam X9 werden Mehrachsen-Werkzeugwege im Grafikfenster als normale Werkzeugbewegungen anstatt als Vektoren angezeigt.

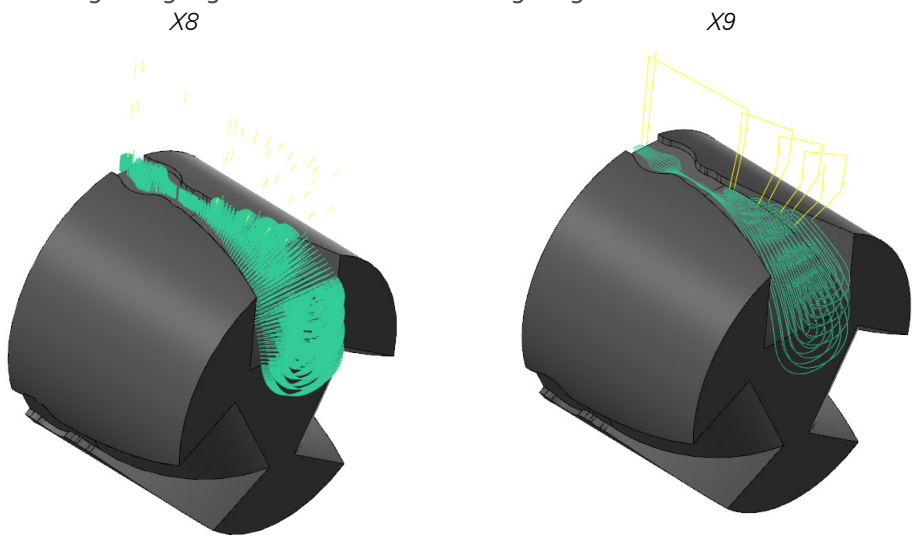

#### Multithreading

Alle erweiterten Mehrachsen-Werkzeugwege, wie beispielsweise "Port Expert" und "Blade Expert", werden jetzt durch den Multithreading-Manager verarbeitet, wodurch während der Verarbeitung mehr Zeit für andere Arbeiten bleibt.

#### WKS-Sensitivität

In vorherigen Versionen wurden alle Berechnungen innerhalb der Mehrachsen-Werkzeugwege in Bezug zum WKS OBEN durchgeführt. Wenn Sie eine Rotation um die X-Achse ausführen wollen, bezieht sie sich auf die X-Achse OBEN und nicht notwendigerweise auf das WKS, in dem Sie arbeiten. Alle Achsenbezeichnungen, Werte und Referenzen beziehen sich jetzt auf das Arbeits-WKS.

#### Mehrachsen Verbindungen

Mit Hilfe des neuen Werkzeugwegs "Mehrachsen Verbindungen" können Sie mehrere Werkzeugwege miteinander verbinden, um eine sichere Verbindungsbewegung zwischen ihnen zu erzeugen. Er kann zur Verbindung aller Kombinationen aus 3- bis 5-Achsen-Werkzeugwegen verwendet werden.

## Ergänzungen in Drehen

#### Benutzerdefiniertes WKS in Drehen

Ein benutzerdefiniertes WKS wird jetzt von Dreh-, Fräs- (einschließlich Drehen: "C-Achsen-Bearbeitung") und Teile-Handling-Operationen (Drehen: "Zusätzliche Operationen" und Mill-Turn: "Teile-Handling") korrekt unterstützt.

#### Überprüfung der Ausrichtung von Fräswerkzeugen

Die Option **Bei WZ-Ausrichtungsproblemen des WZges warnen** wurde hinzugefügt, um zu gewährleisten, dass in einen Revolver geladene Werkzeuge nicht versehentlich in mehreren Operationen verwendet werden, in denen sie unterschiedlich ausgerichtet sind. Die Option finden Sie auf der Registerkarte "WZ-Einstellungen" des Dialogfelds "Eigenschaften der Maschinengruppe" für Dreh- und Mill-Turn-Maschinengruppen. Diese neue Option ist für Drehen standardmäßig deaktiviert, für Mill-Turn jedoch standardmäßig aktiviert. Sie kann in der Datei \*.defaults aktiviert werden.

| Eigenschafter                              | n der Maschinengruppe                           |
|--------------------------------------------|-------------------------------------------------|
| Dateien WZ-Einstellungen Rohteileinstellun | ngen                                            |
| Programm-Nr.: 🚺                            |                                                 |
| Vorschubberechnung                         | WZ-Wegkonfiguration                             |
| 🔿 vom Werkzeug                             | Nachfolgende WZ-Nummemzuweisung                 |
| <ul> <li>vom Material</li> </ul>           | Bei doppelten WZ-Nummern warnen                 |
| 🔿 von den Voreinstellungen                 | Bei WZ-Ausrichtungsproblemen des<br>WZges wamen |
| <ul> <li>Benutzerdefiniert</li> </ul>      | Benutze Zust./Kühlmittel vom WZ                 |
| Spindeldrehz. 0.01                         | Suche in WZ-Bibliothek, wenn eine               |
| Vorschub 3600.0                            |                                                 |
| Rückzugsv. 0.0                             | Erweiterte Optionen                             |

#### Neue Option für Schrupp-Drehwerkzeugwege

Durch die zur Registerkarte "Schruppen" (Dialogfeld "Drehen: Schruppen") hinzugefügte Option **Durchgang verkürzen** kann der Anfang jedes Durchgangs auf Basis der Form des Restmaterials aus dem vorherigen Durchgang und der WZ-Form angepasst werden.

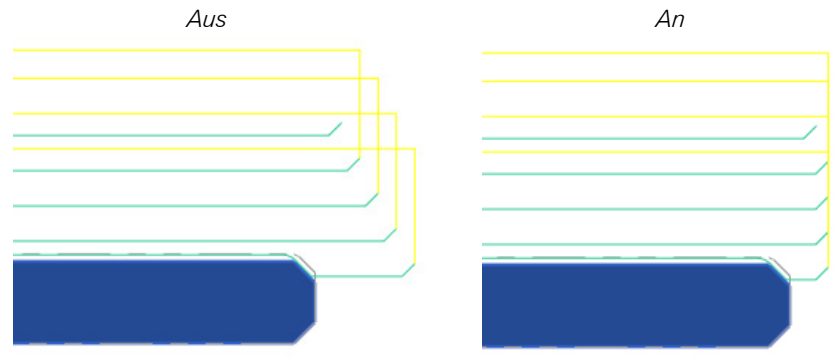

### Ergänzungen in Drahten

#### Verbesserte Ausfahrt-Funktion

Bei Ausfahrbewegungen ist jetzt gewährleistet, dass sich die untere und die obere Drahtführung bei der Ausfahrt aus der Teile-Geometrie in derselben Richtung bewegen. Durch das Standardverhalten werden die Führungen in Richtung Einfädel-/ Schneidepunkt bewegt.

### Erweiterungen bei Werkzeugen

#### Erweiterungen bei Fräswerkzeugen

#### Ändern von Haltersegmenten

In Mastercam X9 wurden dem Kontextmenü (Rechtsklick) Funktionen zum Einfügen, Löschen und Neu-Anordnen von Haltersegmenten hinzugefügt. Klicken Sie zum Aufrufen des Kontextmenüs, wie in folgender Abbildung zu sehen, mit der rechten Maustaste in die Auswahlzeile.

| Aktueller Schritt:        | Haltergeometrie                                             |                |    |
|---------------------------|-------------------------------------------------------------|----------------|----|
| Haltergeometrie defineren | hatergeometric                                              |                |    |
| Finale Eigenschaften      | Wählen Sie den Typ des oberen und des unteren Halteranschlu | isses.         |    |
|                           | Anschluss                                                   | <b>≢ ₹ 1 0</b> |    |
|                           | Typ Größe                                                   |                |    |
|                           | Unten: ID + 0                                               |                |    |
|                           |                                                             | -36°C          |    |
|                           | Oben Höhe Unten                                             | Master ster    |    |
|                           | 120 10 20                                                   |                |    |
|                           | - An das Ende verschieben                                   |                |    |
|                           | Nach oben verschieben                                       |                |    |
|                           | Nach unten verschieben                                      |                |    |
|                           | Dberhalb einfügen                                           |                |    |
|                           | L Unterhalb einfügen                                        | 1000 1000      |    |
|                           | Entfernen                                                   | MESIG C        |    |
|                           | Alle entfernen                                              | 13.232 m       | nm |
|                           | Segment hinzufügen                                          | Metrisc        | :h |
|                           |                                                             |                |    |

# Parameter-Ergänzungen für Vc (konstante Schnittgeschwindigkeit) und Fz (Vorschub pro Zahn)

Diese Felder sind jetzt in allen Fräswerkzeugwegen von Mastercam X9 verfügbar. Deren Einführung wurde so umgesetzt, wie Sie es bei Dialogfeldern mit Seitenverzeichnis gewohnt sind.

|                                    | Mehrflächer              | nschlichten-Parallel                    |
|------------------------------------|--------------------------|-----------------------------------------|
| Werkzeuge Flächen-Parameter Schli  | ichten-Parallel          |                                         |
| # Baugruppen-Bezeichr              | nung WZ-Bezeichnung      | WZ-Bez.: 10. FLAT ENDMILL               |
| 219                                | 10. FLAT EN              | WZ # 219 L-Versatz: 219                 |
|                                    |                          | Aufnahme #: -1 D-Versatz: 219           |
|                                    |                          | WZ-DM: 10.0 Eckradius: 0.0              |
|                                    |                          | Coolant Spindelrichtung: im Uhrze V     |
|                                    |                          | Vorschub: 3.58125 Spindeldrehzahl: 3500 |
|                                    |                          | Fz: 0.0003 Vc 109.9592                  |
|                                    |                          | F-Eintauch: 3.58125 F-Rückzug: 3.58125  |
|                                    |                          | WZ-Wechsel erzwingen G0-Rückzug         |
| <                                  | >                        | Kommentar                               |
| Rechtsł                            | klick = weitere Optionen | ^                                       |
| WZ aus Bibliothek                  | WZ-Filter                | · · · · · · · · · · · · · · · · · · ·   |
| Achsen-Kombinationen (Default (1)) | Zusatzwerte              | WZ-Darst. Ref. Punkt                    |
| In Batch-Liste                     | WZ-Wechselp              | Rot. Achse W/K Ebenen Zusatztext        |
|                                    |                          | <ul><li>✓ ※ ?</li></ul>                 |

#### Aktualisierte .TOOLDB

Die Datei .TOOLDB wurde für Mastercam X9 aktualisiert. Auch Dateien aus Vorgängerversionen können in Mastercam verwendet werden. Der Stand-alone Tool Manager erfordert eine aktuelle .TOOLDB-Datei. Verwenden Sie den Migrationsassistenten, um alle .TOOLDB-Dateien zu aktualisieren, die Sie im Stand-alone Tool Manager verwenden wollen und vor Mastercam X9 Beta 1 erzeugt worden sind.

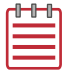

**HINWEIS:** Wenn Sie versuchen, Änderungen in einer älteren Bibliothek zu speichern, erfolgt eine Sicherheitsabfrage, ob Sie ein Update auf das neueste Format vornehmen wollen. Sie werden außerdem darüber informiert, dass die Bibliothek nach ihrer Aktualisierung nicht mehr in älteren Mastercam-Versionen verwendet werden kann und bekommen die Möglichkeit, Ihre Änderungen zu verwerfen und die Bibliothek in ihrem aktuellen Zustand zu belassen.

#### Neuer Tonnenform-Werkzeugtyp

In Mastercam X9 werden jetzt tonnenförmige Werkzeugtypen unterstützt. Die parametrische Definition ist aufgrund von Mängeln in der Standardisierung ein wenig kompliziert. Dieses Werkzeug unterstützt außerdem den Import eines benutzerdefinierten Profils aus einer Datei oder Ebene.

| Aktueller Schritt:<br>Werkzeugtypauswahl | Definiere Tonnenfräser               |                            |                                                                                                    |            |
|------------------------------------------|--------------------------------------|----------------------------|----------------------------------------------------------------------------------------------------|------------|
| Werkzeuggeometrieauswahl                 | Passen Sie geometrische Eigenschafte | n an, die zur Definition d | ler Werkzeugform verwendet werden.                                                                                                    |            |
| Finale Eigenschaften                     | Gesamtabmessung                      | ۲                          | 😫 😫 🐿 🔅 💿                                                                                                    | Skalierbar |
|                                          | Durchmesser:                         | 12                         |                                                                                                    |            |
|                                          | Gesamtlänge:                         | 75                         |                                                                                                    |            |
|                                          | Schneidenlänge:                      | 22                         | TOTES IL                                                                                                    | 168 BLL    |
|                                          | Profilradius:                        | 19                         | Mada                                                                                                    | MERGU      |
|                                          | Eckradius:                           | 1                          | II.                                                                                                    |            |
|                                          | Schaftgeometrie                      | ۲                          |                                                                                                    |            |
|                                          | Schaftschulterlänge:                 | 40                         |                                                                                                    |            |
|                                          | Schaftschulterdurchmesser:           | 6                          |                                                                                                    |            |
|                                          | Schaftdurchmesser:                   | 10                         |                                                                                                    |            |
|                                          | II Y                                 | > (                        | and the second second sec |            |
|                                          | Konikwinkel:                         | 10                         | ded Glenn                                                                                                    |            |
|                                          | Koniklänge:                          | 11.342563                  | Maar                                                                                                    |            |
|                                          |                                      |                            | ->                                                                                                    | <          |
|                                          |                                      |                            |                                                                                                    |            |
|                                          |                                      |                            |                                                                                                    |            |

#### Neuer Gewindefräs-Werkzeugtyp

In Mastercam X9 werden jetzt Gewindefräs-Werkzeugtypen unterstützt. Gewindefräs-Werkzeuge unterstützen die folgenden Gewindeformen als Teil der parametrischen Definition:

- Unified National (UN amerikanische Standard-Gewindeform)
- Metrisch
- Acme (Trapezgewinde)

- Acme, truncated (Stub) (Trapezgewindeabriss)
- American Buttress Pull (am. Sägengewinde Zug)
- American Buttress Pull (am. Sägengewinde Druck)
- American National Pipe Thread (am. Standard-Rohrgewinde)

In der Zukunft werden noch einige Gewindeformen hinzukommen.

| Aktueller Schritt:<br>Werkzeugtypauswahl | Definiere Gewindefräs         | er                               |                                                                                                    |              |
|------------------------------------------|-------------------------------|----------------------------------|----------------------------------------------------------------------------------------------------|--------------|
| Werkzeuggeometrieauswahl                 | Passen Sie geometrische Eiger | nschaften an, die zur Definition | der Werkzeugform verwendet werden.                                                                                                    |              |
| Finale Eigenschaften                     | Gesamtabmessung               | ۲                                | 🗳 🗳 🔊 🔅 🗇                                                                                                    | Skalierbar   |
|                                          | Gewindeform:                  | Metrisch *                       |                                                                                                    |              |
|                                          | Steigung:                     | 1                                |                                                                                                    |              |
|                                          | Außendurchmesser:             | 6                                | 1188 LL                                                                                                    | Sector Still |
|                                          | Gesamtlänge:                  | 60                               | MERGUL                                                                                                    | MERGICE.     |
|                                          | Schneidenlänge:               | 25                               | lu                                                                                                    | Illus        |
|                                          | Schaftgeometrie               | ۲                                |                                                                                                    |              |
|                                          | Schaftschulterlänge:          | 40                               |                                                                                                    |              |
|                                          | Schaftschulterdurchmesser:    | 5                                |                                                                                                    |              |
|                                          | Schaftdurchmesser:            | 6                                |                                                                                                    |              |
|                                          |                               | 7 35                             | and the second second sec |              |
|                                          | Konikwinkel:                  | 45                               | redelett                                                                                                    | ded Gleen    |
|                                          | Koniklänge:                   | 0.5                              | lileet                                                                                                    | E Wear       |
|                                          |                               |                                  |                                                                                                    | 19.075 mm    |
|                                          |                               |                                  |                                                                                                    | , neubar (   |
|                                          |                               |                                  |                                                                                                    |              |

#### ECKENTYP OBEN ZUM NUTENFRÄSEN HINZUGEFÜGT

In Mastercam X9 besitzen Sie jetzt die Möglichkeit, Geometrie für obere Ecken unabhängig von der Geometrie für untere Ecken anzugeben. Die Optionen für scharfe Ecken, "nicht-Null-Radius"-Ecken und gefaste Ecken können für die oberen und unteren Ecken unabhängig voneinander angegebenen werden. Markieren Sie das Kontrollkästchen **Obere und untere Ecken sperren**, um für alle Ecken dieselben Einstellungen zu verwenden.

|                                          |                                        |                              |                                    | ×                                                                                                    |
|------------------------------------------|----------------------------------------|------------------------------|------------------------------------|----------------------------------------------------------------------------------------------------|
| Aktueller Schritt:<br>Werkzeugtypauswahl | Definiere Nutfräser                    |                              |                                    |                                                                                                    |
| Werkzeuggeometrieauswahl                 | Passen Sie geometrische Eigensch       | haften an die zur Definition | der Werkzeugform verwendet werden. |                                                                                                    |
| Finale Eigenschaften                     | ······································ |                              | <u>-</u>                           |                                                                                                    |
| 17.0                                     | Gesamtabmessung                        | ۲                            | 😫 😫 🐿 🐵 🗇                          | Skalierbar                                                                                                    |
|                                          | Durchmesser:                           | 50                           |                                    |                                                                                                    |
|                                          | Gesamtlänge:                           | 50                           |                                    | and the second second se |
|                                          | Breite:                                | 6                            | - Collellin                        | Correction .                                                                                                    |
|                                          | Spitze / Ecke                          | ٨                            | MESUGIC                            | Master                                                                                                    |
|                                          | Ohere und untere Ecken sne             | Irren                        | 10-                                | 1. C.                                                                                                    |
|                                          |                                        |                              |                                    |                                                                                                    |
|                                          | Radius:                                | 1.5                          |                                    |                                                                                                    |
|                                          |                                        | _                            |                                    |                                                                                                    |
|                                          | Fasengröße:                            | 0.75                         | 100                                |                                                                                                    |
|                                          | Schaftgeometrie                        | ۲                            |                                    | walls.                                                                                                    |
|                                          | Schaftdurchmesser:                     | 12                           | MESIG                              | IN COLOR                                                                                                    |
|                                          | •                                      |                              | LLL-                               | Lu-                                                                                                    |
|                                          |                                        |                              |                                    | 22.224 mm<br>Metrisch                                                                                                    |
|                                          |                                        |                              | h                                  |                                                                                                    |
| Hilfe                                    |                                        |                              | Abbrechen Zurü                     | ck Weiter Fertig                                                                                                    |

#### Unterstützung von reduzierten Schäften (Hälsen) bei Schaftfräsern

In Mastercam X9 können Sie jetzt bei Schaftfräsern einen reduzierten Schaft (Hals) parametrisch definieren, wodurch die Notwendigkeit der Verwendung eines benutzerdefinierten Profils entfällt. Reduzierte Schäfte (Hälse) werden von den folgenden Werkzeugtypen unterstützt:

- Schaftfräser
- Radienfräser

Kugelfräser

Gewindefräser

Tonnenfräser

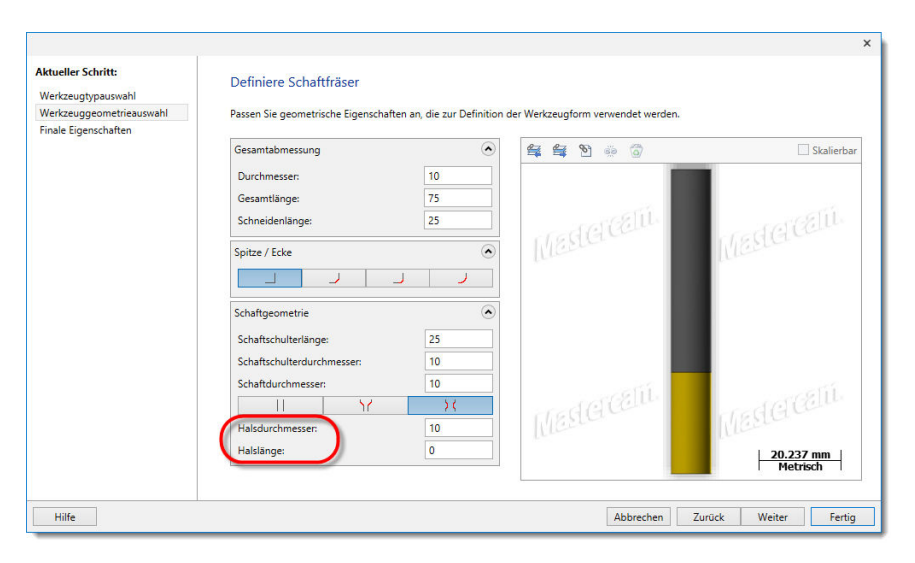

#### Unterstützung von Halterprofil-Bogensegmenten

In Mastercam X9 werden jetzt Bogensegmente in Halterprofilen unterstützt. Vor der X9 war das Profil eines Halters auf zylindrische und konische Segmente beschränkt. Mit der Einführung von Bogendaten wurde die Option zur Segmentbearbeitung auf der Seite "Halter" entfernt. Die gesamte Halterbearbeitung wird nun im Halter-Assistenten durchgeführt. Die Segmentbearbeitung steht im Assistenten dennoch für lineare Halterprofile zur Verfügung, wobei jedoch die Datentabelle im Assistenten schreibgeschützt ist, wenn Sie mit einem benutzerdefinierten Profil arbeiten, das Bogendaten enthält.

Wenn Sie das Profil eines Halters mit Bögen bearbeiten/ändern wollen, können Sie es auf eine Ebene exportieren und Gebrauch von der Mastercam CAD-Funktion machen. Es ist dabei wichtig zu wissen, dass eine Verbindung zu externen Dateien oder Ebenen nicht unterstützt wird. Das Profil wird mit dem Halter gespeichert und nicht automatisch aktualisiert, wenn sich die Geometrie auf der Ebene, zu der sie exportiert haben, ändert. Dasselbe gilt für den Import aus einer CAD-Datei. Wenn Sie Änderungen an der Ursprungsgeometrie vornehmen, müssen Sie sie in der Halterdefinition erneut auswählen, um den gespeicherten Pfad zu aktualisieren.

|                                                                                                    | 2D W                                                                                                    | /erkzeugwege - Kontur                                                     | ×       |
|----------------------------------------------------------------------------------------------------|----------------------------------------------------------------------------------------------------|---------------------------------------------------------------------------|---------|
| 🎙 🔚 🖬 🖻 🥗                                                                                                    |                                                                                                    |                                                                           |         |
| WZ-Wegtyp       WZ       Chechnologie       Chechnologie       Chechnologie       Durchbruch       Methachschmitte       Bogerifiler / Toleranz       Ebenen (WKS)       Kihlmittel       Zusantrant       WZ       10. FLAT E       WZ-Unchnu       10. Ektafus       Vorschub: 358125       Spindeldeh       JS00       Kihlmitel       Aus       WZ-Linge       20       LVaradz       213       D-Versatz       213       D-Versatz       213       D-Versatz       213       D-Versatz       213       D-Versatz       214       Kildwitel       Achsen-Kom Default (1) | Default Holder           B223-0016           B223-0016           B223-0020           B223-0020           B223-0022           B224-0011           B224-0016           B224-0016           B224-0017           B24-0020           B24-0125           B24-0125           B24-0125           B24-0126           B24-0127           B24-0126           B24-0127           B24-0126           B24-0127           B24-0126           B24-0127           B24-0126           B24-0127           B24-0126           B24-0127           B24-0127           B24-0128           Neuer Hater           Bibliothetic           Mill_mm.tooldb | Baugruppen-Eigenschaften<br>WZ-Auskraglange 200<br>Baugruppen-Bezeichnung |         |
| <ul> <li>✓ = geändert</li> <li>⊘ = deaktiviert</li> </ul>                                                                                                    |                                                                                                    |                                                                           | × × • ? |

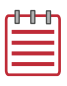

**HINWEIS:** Das Importieren aus einer \*.MCX-Datei oder einer Mastercam-Ebene und das Exportieren auf eine Ebene steht nur dann zur Verfügung, wenn Sie den Halter-Assistenten in Mastercam starten.

#### BESSERE UNTERSTÜTZUNG VON MODULAREN HALTERKOMBINATIONEN

Wenn Sie bei modularen Werkzeugen oder Haltern mit Verlängerungen arbeiten, können Sie jetzt in Mastercam alle Halterkomponenten einzeln bearbeiten. Der Aufbau von Haltern aus modularen Komponenten wird zur Zeit dennoch nur durch den "stand-alone" Tool-Manager unterstützt.

# *Vc/Vc-konst (konstante Schnittgeschwindigkeit) und Fz (Vorschub pro Fräserzahn) zur WZ-Definition hinzugefügt*

Die Parameter Vc (Schnittgeschwindigkeit, metrisch), SFM (Schnittgeschwindigkeit pro Minute, inch) und Fz (Vorschub pro Fräserzahn) können jetzt direkt im WerkzeugAssistenten eingegeben werden. Auch die Werte für Vorschub und Spindeldrehzahl werden angezeigt und bei Änderungen an der Vc/SFM und Fz aktualisiert.

| ktueller Schritt:        | Sonstige Eigenschaf        | ften                 |                   |          |                            |                          |
|--------------------------|----------------------------|----------------------|-------------------|----------|----------------------------|--------------------------|
| Verkzeugtypauswahl       |                            |                      |                   |          |                            |                          |
| Werkzeuggeometrieauswahl | Passen Sie die verschieden | nen Eigenschaften an | , bevor Sie die V | /erkzeug | jerstellung abschließen.   |                          |
| inale Eigenschaften      | Operation                  |                      |                   |          | Allgemein                  | ۲                        |
|                          | Werkzeugnummer:            |                      | 219               |          | Name:                      | 10 Schaftfräser          |
|                          | L-Versatznummer:           |                      | 219               |          | Beschreibung:              |                          |
|                          | D-Versatznummer:           |                      | 219               |          | Hersteller:                | Mastercam Imported Da1 * |
|                          | Aufnahmenummer:            |                      | 0                 |          | Herstellerbezeichnung:     |                          |
|                          | Vc:                        |                      | 119.98115         |          | Vorbohrdurchmesser         | 0                        |
|                          | Fz:                        |                      | 0.1               |          | Querschneidenlänge):       |                          |
|                          | Anzahl der Schneiden:      |                      | 4                 |          |                            | ~                        |
|                          | Vorschub (XY):             |                      | 1527.6            |          | Fräsparameter              | ۲                        |
|                          | Vorschub (Z):              |                      | 763.8             |          | Schruppwerkzeug            |                          |
|                          | Vorschub (Rückzug):        |                      | 763.8             | •        | Schlichtwerkzeug           |                          |
|                          | Spindeldrehzahl:           |                      | 3819              |          | Schruppzustellung XY (%):  | 0                        |
|                          | Drehrichtung:              | Uhrzeigersinn        |                   |          | Schruppzustellung Z (%):   | 0                        |
|                          | Material:                  | Carbide              |                   |          | Schlichtzustellung XY (%): | 0                        |
|                          |                            | ^                    |                   |          | Schlichtzustellung Z (%):  | 0                        |
|                          |                            |                      |                   |          |                            |                          |

# Kontextmenübefehl "In WZ-Bibliothek speichern" auf Seite "WZ" hinzugefügt

Wenn Sie auf der Seite "WZ" Werkzeuge anlegen, können Sie jetzt mit einem Rechtsklick in das Werkzeugweg-Dialogfeld das Kontextmenü aufrufen und dort die Option **In WZ-Bibliothek speichern** auswählen, um das Werkzeug in einer Bibliotheksdatei zu speichern.

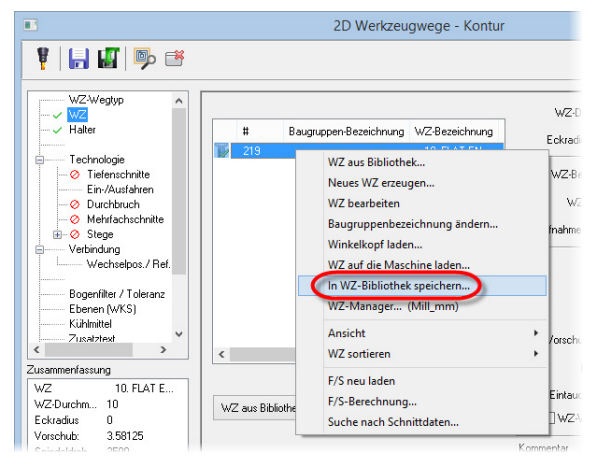

#### Halterprofil-Import aus einer CAD-Datei

Im Halter-Assistent sind die Schaltflächen "Import", "Export" und "Profil einstellen" neu hinzugekommen. Diese Funktionalität stimmt mit dem Werkzeug-Assistenten überein.

| Aktueller Schritt:<br>Werkzeugtypauswahl | Definiere Schaftfräser                                                                                          |                  |                         |
|------------------------------------------|----------------------------------------------------------------------------------------------------|------------------|-------------------------|
| Werkzeuggeometrieauswahl                 | Passen Sie geometrische Eigenschaften an, die zur Definition der Werkzeugform ve                                | erwendet werden. |                         |
| Finale Eigenschaften                     | Gesamtabmessung                                                                                                 | ÷ 3              | Skalierbar              |
|                                          | Durchmesser: 10<br>Gesamtlänge: 75<br>Schneidenlänge: 25<br>Spitze / Ecke                                       | (Celú            |                         |
|                                          | Schaftgeometrie       Schaftschulterlänge:       25       Schaftschulterdurchmesser:       10       11       17 | (CEDI            | MESIGCET                |
|                                          |                                                                                                    |                  | < 24.083 mm<br>Metrisch |

#### Neue Option für "Automatische Benennung" von Baugruppen, Werkzeugen und Haltern

Nutzen Sie diese Option, die Sie auf der Seite "Allgemein" des Tool Manager-Dialogfelds "Anwendungsoptionen" finden, um das automatische Bezeichnen von Werkzeug-Komponenten zu aktivieren oder zu deaktivieren.

| 9         | Anwendungsor                                     | otionen                 |  |  |  |
|-----------|--------------------------------------------------|-------------------------|--|--|--|
| Allgemein | Allgemeine Einstellungen Tool Manager            |                         |  |  |  |
| Grafik    | Einheit                                          |                         |  |  |  |
|           | Standardeinheiten: O Inch                        |                         |  |  |  |
|           | Such-Optionen                                    |                         |  |  |  |
|           | Vorschau der Suchergebnisse unter dem Mauszeiger | anzeigen                |  |  |  |
|           | Maximal gespeicherte letzte Suchanfragen:        | 15                      |  |  |  |
|           | Quickinfo-Anzeigeverzögerung (Sekunden):         | 0.5                     |  |  |  |
|           | Automatische Benennung für Baugruppen, Werkzeug  | e und Halter aktivieren |  |  |  |

### Erweiterungen in Mill-Turn

#### Erweiterungen in Mill-Turn

Spindel-Richtungspfeile werden jetzt während der Drehoperationen in der Simulation angezeigt.

# *TNRC-Steuerung für B-Achsen-Drehoperationen [TNRC = Tool Nose Radius Comp = WZ-Spitzenradius-Ausgleich]*

Das Dialogfeld "WZ-Winkel" besitzt jetzt einige neue Optionen.

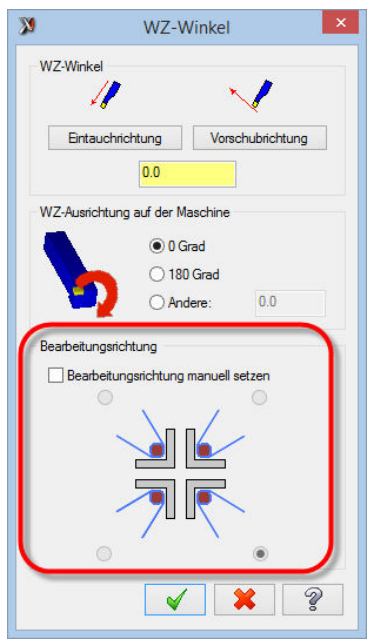

Diese Optionen informieren darüber, in welchem Quadranten Sie Ihr Werkzeug positioniert haben. Beim Einrichten von B-Achsen-Kopf-Maschinen können Sie ein Werkzeug auf verschiedene Weise positionieren. Wenn Sie einen Werkzeugweg erzeugen und der Kontrollpunkt des Werkzeugs entspricht nicht Ihren Vorstellungen, besteht jetzt die Möglichkeit, ihn zu wechseln. Markieren Sie das Kontrollkästchen **Bearbeitungsrichtung manuell setzen** und wählen Sie die Option, die zu der Art passt, wie das Werkzeug auf der Maschine positioniert wurde.

#### Migration von \*.machine-Dateien (X8 in X9)

Verwenden Sie den Migrationsassistenten, um Ihre X8 \*.machine-Dateien in die X9-Version zu migrieren. Wenn für bessere Migrationsergebnisse Änderungen am Inhalt von X8 \*.machine-Dateien erforderlich sein sollten, setzen Sie sich für weitere Informationen dazu bitte mit der Postprozessor-Gruppe der CNC Software, Inc. in Verbindung (posts@mastercam.com).

#### Unterstützung der Kollisionserkennung für Mill-Turn-Maschinen

Die Kollisionserkennung ist für die Mill-Turn-Simulation in Mastercam X9 standardmäßig aktiviert. Im Maschinen-Explorer von Code Expert ist nun ein entsprechendes Unterverzeichnis und eine entsprechende Datei zu finden.

| Maschinen-Explorer                                         |  |
|------------------------------------------------------------|--|
| 🖻 📄 Mazak Integrex 100-IV ST                               |  |
| 🛱 🧰 Post-Ebenen                                            |  |
|                                                            |  |
| 🖻 🚞 Mastercam-Dateien                                      |  |
| Maschinendefinition                                        |  |
| 🕀 Teile-Handling                                           |  |
| Operationsbibliotheken                                     |  |
| Operationsvoreinstellungen                                 |  |
| Postprozessortext                                          |  |
| ⊕ WZ-Halter                                                |  |
|                                                            |  |
| Kollisionskontrolle     Mazak Integrex 100-IV ST.collision |  |
|                                                            |  |

In dieser Datei sind die Kollisionspaare enthalten, die in der Simulation für jede Maschine verwendet werden. Durch den Migrationsprozess wird ein Standardsatz von Kollisionspaaren erzeugt, deren Inhalte in der Benutzeroberfläche der Simulation angepasst werden können.

Nach der Anpassung speichern Sie die Kollisionspaare in der \*.collision-Datei, die Code Expert über die Änderung informiert, indem neben dem machine-Ordner in der Kollisionskontroll-Dropdownliste ein Sternchen angezeigt wird.

Dies ermöglicht das Speichern der aktualisierten Datei in der \*.machine-Datei, um sie in zukünftigen Aufgaben verwenden zu können.

#### Unterstützung der Kopierfunktion für \*.machine-Dateien

Mit der Kontextmenü-Option "Lokalisierbare Resources exportieren" (Rechtsklick) können jetzt resource-Dateien erzeugt werden. Dies erlaubt eine Änderung von kundenbezogenen Zeichenfolgen wie beispielsweise Token(Kurzzeichen)-Namen, Beschreibungen und mehr.

| Aaschinen-E | xplorer                              | <b>→</b> ‡ |
|-------------|--------------------------------------|------------|
| 🗄 🛅 Mazal   | Integrey 100-IV ST                   |            |
| ė 🧰         | Schließen                            |            |
|             | Alle öffnen                          |            |
|             | Alle schließen                       |            |
| ۲           | Übergeordneten Ordner öffnen         |            |
| (F)         | Umbenennen F2                        |            |
| Ē           | Schließen                            |            |
| <u>ب</u>    | Lokalisierbare Resources exportieren |            |
|             | Lokalisierbare Resources importieren |            |
| 1.          | Mazak Integrex 100-IV ST.collision   |            |

Vertriebspartner können jetzt \*.LMD-Dateien ändern, die in \*.machine-Dateien enthalten sind, wodurch nun das Kopieren von Zeichenfolgen möglich wird, die in den Maschinendefinitionen definiert sind (Streambezeichnungen, Referenzpositionsbezeichnungen, Kommentare und Bezeichnungen von Achsenkombinationen).

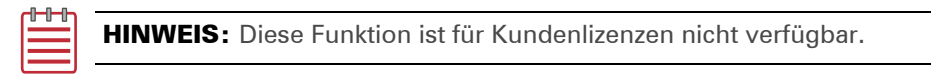

#### Abstandskontrolle für Spannbackenbewegungen

Spannfutterkomponenten wurden durch die Möglichkeit verbessert, den technischen Maximalabstand, um den die Spannbacken verschoben werden können und einen voreingestellten Sicherheitsabstand definieren zu können.

| Maschi                           | nenkomponentenmanager - Spannvorrichtung      |
|----------------------------------|-----------------------------------------------|
| 💶 🕶 🔶 💈                          |                                               |
| Bezeichnung:                     |                                               |
| Spannvorrichtung (Right Spindle) |                                               |
| Parameter Geometrie Positio      | on/Orientierung auf der Maschine              |
|                                  | Spindeldrehzahlbeschränkungen                 |
|                                  | Min. Spindeldrehzahl: 0                       |
|                                  | Max. Spindeldrehzaht 10000                    |
|                                  | Backenposition in der Spannvortichtung        |
|                                  | Max Abstand 00<br>Voreingestellter Abstand 00 |
|                                  | <ul><li>✓</li><li>X</li><li>?</li></ul>       |

In den Job-Einstellungen kann der voreingestellte **Sicherheitsabstand** bis zum definierten Maximalwert angepasst werden.

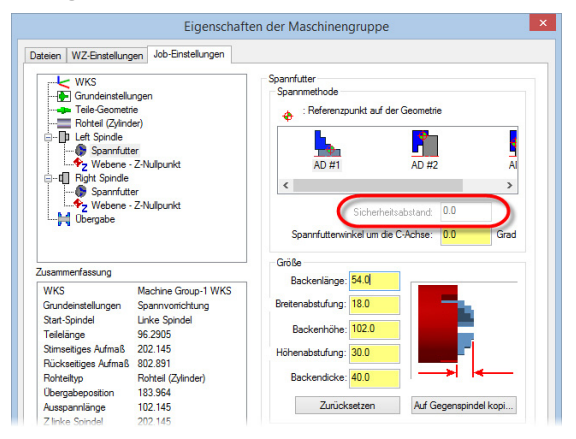

Hierdurch liefert die Simulation eine realistischere Darstellung für Maschinen und das Steuern des Öffnungs- und Schließabstands der Spannbacken. Diese Werte sind optional; vorhandene X8-Maschinen behalten in den Feldern ihre Nullwerte, was zum selben Verhalten führt, das in der X7- und X8-Simulation zu sehen ist. Setzen Sie sich bitte mit der Postprozessor-Gruppe der CNC Software, Inc. (posts@mastercam.com) in Verbindung, wenn Modifikationen an Ihrer vorhandenen LMD (Drehen-Maschinende-finitionsdatei) erforderlich sind.

#### Verbesserungen bei Stangengreif-Operationen

#### Bessere Teile-Verfolgung bei mehreren Stangengreif-Operationen

Es besteht in den Job-Einstellungen jetzt die Möglichkeit, die Übergabeposition hinter die Ursprungs-Spindel zu setzen. Hierdurch können mehrere Stangengreif-Operationen für den Werkstückvorschub vor den Übergabe-/Abstech-Operationen ausgeführt werden.

#### Unterstützung für Stangengreif-Operationen mit der festen Spindel

In Mastercam X9 können Sie jetzt mit der festen (Haupt-)Spindel das Werkstück greifen, das sich auf der Gegenspindel befindet.

#### Metrisch/inch-Standardvariable für Einzelfeld-Eingaben hinzugefügt

Durch eine neue Standardvariable können metrische und inch-Eingaben nun in einem einzigen Feld, statt in separaten Feldern getätigt werden.

# Datensynchronisierung jetzt in Werkzeugtabellen-Verarbeitung verfügbar

In Werkzeugtabellen können jetzt Operations-Synchronisierungsdaten verarbeitet werden, wodurch eine Ausgabe der Synchronisierungsdaten möglich ist.

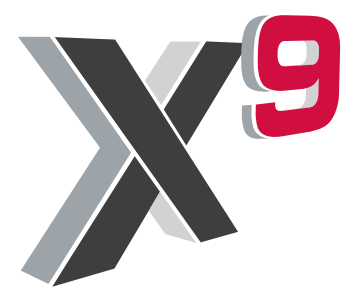

#### cıγc software, inc.

671 Old Post Road Tolland, CT 06084 USA www.mastercam.com Deutscher Distributor
InterCAM-Deutschland GmbH

Am Vorderflöß 24a 33175 Bad Lippspringe www.mastercam.de